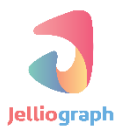

### SCENARIO GUIDE

#### ELEMENTARY LEVEL

#### : SCENARIO NAME

ایجاد حساب کاربری جدید در وبسایت yandex.com

نسخه ی : ۱٫۰٫۱

تاريخ :۱۳۹۶/۱۱/۲۹

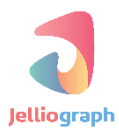

به نام خدا

# هدف سناريو

ایجاد یک حساب کاربری جدید در وبسایت yandex.com .

# شرح کلی سناریو

این سناریو پس از ورود به صفحه ی ثبت نام وبسایت **yandex.com** فیلد های فرم ثبت نام را پر می کند و در نتیجه یک حساب کاربری جدید ایجاد می کند . ابتدا می خواهیم وارد صفحه ی ثبت نام وبسایت **yandex.com** شویم و اطلاعات مربوط به فیلدهای فرم ثبت نام را به ترتیب وارد نماییم .

# پلان صفر

می خواهیم با استفاده از پلان Location صفحه ی مربوط به ثبت نام وبسایت yandex.com توسط سامانه گشوده شود.

#### گام نخست

ابتدا لازم است صفحه ی وبسایت mail.yandex.com را در مرورگر خود باز کنیم و گزینه ی Create account را انتخاب کنیم .

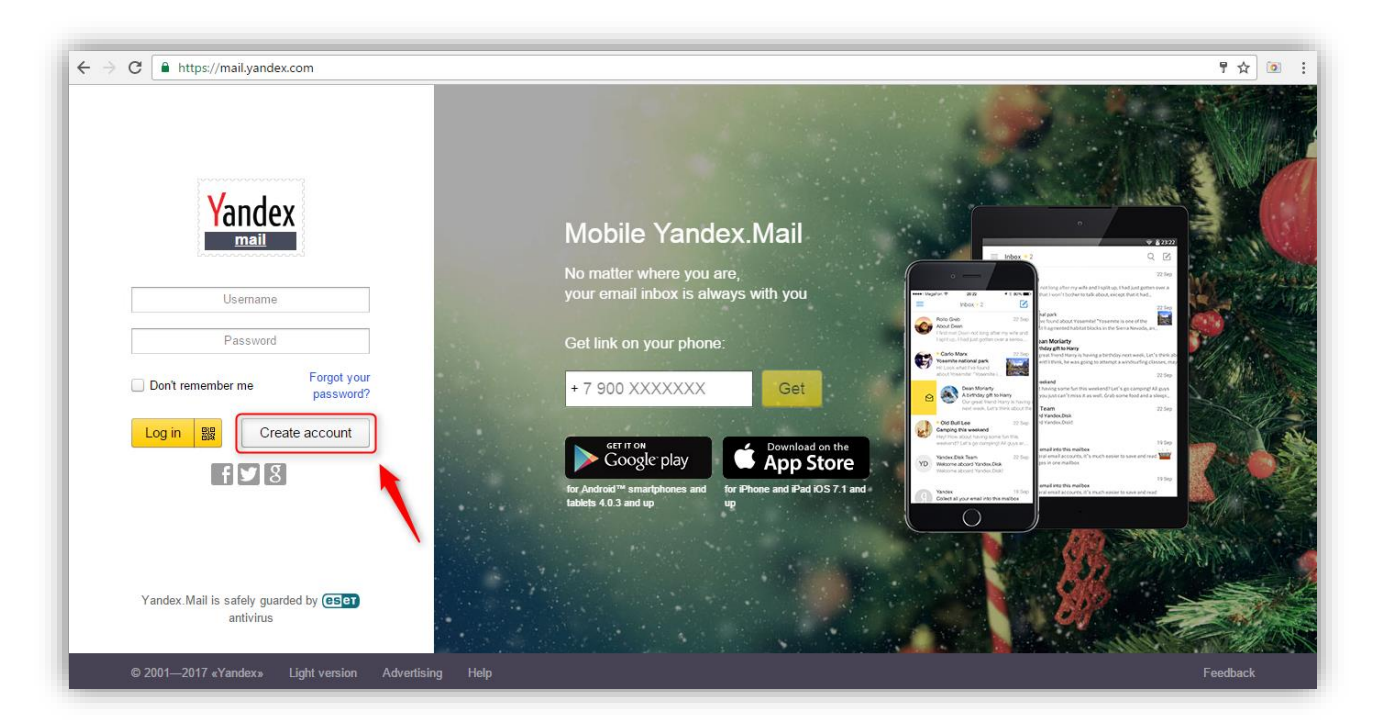

سپس زمانی که وبسایت به طور کامل بارگذاری شد با استفاده از کلید های Alt+J وارد صفحه ی ژلیوگراف می شویم و

| igstarrow igstarrow igstarro | $eq:https://passport.yandex.com/registration/mail?from=mail&require\_hint=1&origin=hostroot\_com\_nol\_mobile\_left&retpath=https%3A\%2From=nol\_mobile\_left&retpath=https%3A\%2From=nol\_mobile\_ntbs%3A\%2From=nol\_mobile\_ntbs%3A\%2From=nol\_mobile\_ntbs%3A\%2From=nol\_mobile\_ntbs%3A\%2From=nol\_mobile\_ntbs%3A\%2From=nol\_mobile\_ntbs%3A\%2From$ | %2Fpasspo | rt.yandex.com 🕈 🛧 💿 |
|----------------------------------------------------------------------------------------------------|----------------------------------------------------------------------------------------------------|-----------|---------------------|
|                                                                                                    |                                                                                                    |           |                     |
| Yandex ///                                                                                                    |                                                                                                    |           |                     |
|                                                                                                    | Select an action                                                                                                    | ~         |                     |
|                                                                                                    | ٩١                                                                                                    |           |                     |
|                                                                                                    | MAIN - BROWSER                                                                                                    | ^         |                     |
|                                                                                                    | S Location Open a new URL                                                                                                    | 18        |                     |
|                                                                                                    | Quick location Open the current URL                                                                                                    |           |                     |
|                                                                                                    | I Select Selecta cadrage                                                                                                    |           |                     |
|                                                                                                    |                                                                                                    |           |                     |
|                                                                                                    | S Click Of the desired cadrage                                                                                                    |           |                     |
|                                                                                                    |                                                                                                    |           |                     |
|                                                                                                    |                                                                                                    |           |                     |
|                                                                                                    | Keyboard Enter the desired data                                                                                                    |           |                     |
|                                                                                                    | G Get attribute Get an attribute from an element                                                                                                    |           |                     |
|                                                                                                    | <u>+</u> Set value Set register value                                                                                                    |           |                     |
|                                                                                                    |                                                                                                    | X         |                     |
|                                                                                                    | Register                                                                                                    |           |                     |

از کادر کشویی Select an action گزینه ی Quick location را انتخاب می کنیم .

در این قسمت می خواهیم اطلاعات را درون فیلد ها وارد نماییم . برای این امر ابتدا لازم است بر روی هر کدام کلیک کرده ، سپس داده مربوط به هر فیلد را قرار دهیم .

# **پلان یک و دو**

می خواهیم با استفاده از پلان های Select و Click ابتدا فیلد اول توسط ژلیو گراف انتخاب شود و در ادامه جهت وارد کردن اطلاعات بر روی آن کلیک شود .

#### گام نخست

یک بار بر روی قسمت مشکی خارج از کادر ژلیوگراف کلیک می کنیم تا از سامانه خارج شویم . در صفحه ی وبسایت پس از فشـردن دکمه های **Ctrl+Shift+C ،** اشـاره گر ماوس را بر روی فیلد اول که مربوط به" نام" اسـت ، قرار می دهیم و یک بار کلیک می کنیم تا صفحه ی ژلیوگراف باز شود .

| ← → C  | J]   https://passport.yandex.com/registration/mail?from=mail&require_hint=1&origin=hostroot_com_L_mobile_left&re                                                | etpath=https                                 | s%3A%2F%2Fp                                                                                                    | assport.yandex.com%2 📍                                                                                                    | ☆ 💿                               |
|--------|----------------------------------------------------------------------------------------------------|----------------------------------------------|----------------------------------------------------------------------------------------------------|----------------------------------------------------------------------------------------------------|-----------------------------------|
| Yandex | <pre>input#firstname.control_input.control_input_name_firstname   325 x 32</pre>                                                                                |                                              | Elements ()<br>V <div class="&lt;br">js-block_name<br/>control_name<br/>"control_fir:<br/>V <div clas<br="">control_la<br/>V <div clas<br="">control_la</div></div></div> | <pre>console Sources &gt;&gt; "block js-block block_nam _firstname control _firstname" data-block= stname" data-options="{}" s="control_label _s="control_crt1"&gt; </pre> | iv>                               |
|        | Sumame                                                                                                    |                                              | <pre><input<br>control<br/>"firstn<br/>"given-</input<br></pre>                                                                                                    | type="text" class="contro<br>input_name_firstname" v<br>ame" name="firstname" aut<br>name">                                                                                | linput<br>alue id=<br>cocomplete= |
|        | Enter a username                                                                                                    |                                              | ::after<br><br>▶ <div clas<br="">control_er<br/>hidden"&gt;<!--</th--><th><pre>s="controlerror rorfirstname_globalint div&gt;</pre></th><th>ernal g-</th></div>           | <pre>s="controlerror rorfirstname_globalint div&gt;</pre>                                                                                                    | ernal g-                          |
|        | Enter a password                                                                                                    | html#nb-<br>Styles I                         | <pre> <div clas<br="">control</div></pre>                                                                                                    | s="controlerror<br>errorfirstname_missingv<br>lease enter vour_namevg_yes body<br>DOM Breakpoints Properties                                                               | value g-<br>iv>                   |
|        | Reenter to confirm                                                                                                    | Filter<br>element.<br>}<br>mail?fro          | :hov .cls +                                                                                                    | margin -<br>border -                                                                                                    |                                   |
|        | Mobile number I don't have a mobile phone number           Send code           For example, +1 xxx xxx xx                                                       | body {<br>backg<br>ur<br>va<br>id<br>nc<br>} | <pre>ground: ► 1(/registr_ alidations/_ i=992e09aeb_ o-repeat;</pre>                                                                                                    | 941 × 627.750<br>                                                                                                    | ]                                 |
|        | By clicking "Register", I agree to the terms of the User Agreement and give my<br>consent to Yandex to process my personal data, in accordance with Federal Law | b <u>regist</u><br>ody {                     | idth: auto:                                                                                                    | Filter                                                                                                    | Show all                          |
|        | Nº152-F2 UN Personal Data dated 21.01.2006, for the purposes and conditions set<br>out in the Privacy Policy.                                                   | }<br>h <u>regist</u>                         | tration.css:4                                                                                                    | <ul> <li>background-clip</li> <li>background-color</li> </ul>                                                                                                    | border<br>rgba(                   |
|        | Desister                                                                                                    | .footer                                      | 4y, .iayout,<br>{                                                                                                    | <ul> <li>background-image</li> <li>background-origin</li> </ul>                                                                                                    | urı( <u>htt</u><br>padding        |

| ← → C 🖣 Yandex LLC [RU]   https://passport.yandex.com/registration/mail?from=mail&require_hint=1&origin=hostroot_com_nol_mobile_left&retpath=                                                                                                    | =https%3A%2F%2Fpassport.yandex.com: 📍 🛧 📴 |
|----------------------------------------------------------------------------------------------------|-------------------------------------------|
| Yandex                                                                                                    |                                           |
| Select an action                                                                                                    | ~                                         |
| Q                                                                                                    |                                           |
| MAIN - BROWSER                                                                                                    | î                                         |
| S Location Open a new URL                                                                                                    |                                           |
| Quick location Open the current URL                                                                                                    |                                           |
| Select Select a cadrage                                                                                                    |                                           |
|                                                                                                    |                                           |
|                                                                                                    |                                           |
| Quick select and click Select the current cadrage and click on it                                                                                                    |                                           |
| Quick click Click on the selected cadrage     Output     Description     Click on the selected cadrage     Output     Description     Description     Click on the selected cadrage     Output     Description     Description     De |                                           |
| Enter the desired data                                                                                                    |                                           |
| Get attribute Get an attribute from an element                                                                                                    |                                           |
|                                                                                                    |                                           |
|                                                                                                    |                                           |
|                                                                                                    |                                           |

از کادر کشویی Select an action گزینه ی Quick select and click را انتخاب می کنیم .

### پلان سه

در این قسـمت می خواهیم با اســتفاده از پلان Keyboard ، نام مورد نظر توسـط ژلیوگراف در فیلد First name وارد شود .

#### گام نخست

بدون نیاز به خارج شدن از صفحه ی ژلیوگراف از کادر کشویی Select an action ، پلان Keyboard را انتخاب می کنیم .

| ← → C 🌢 Yandex LLC [RU] | $https://passport.yandex.com/registration/mail?from=mail&require\_hint=1&origin=hostroot\_com\_l\_mobile\_left&retpath=https%3A\%2F\%2and the standard standard st$ | Fpassport.yandex.com%2 📍 🕁 📴 |
|-------------------------|----------------------------------------------------------------------------------------------------|------------------------------|
| Yandex                  |                                                                                                    |                              |
|                         | Select an action                                                                                                    | ~                            |
|                         | ٩                                                                                                    |                              |
|                         | Main - BROWSER                                                                                                    | ^                            |
|                         | S Location Open a new URL                                                                                                    |                              |
|                         | Quick location Open the current URL                                                                                                    |                              |
|                         | R Select Select a cadrage                                                                                                    |                              |
|                         | Quick select Select the current cadrage quickly                                                                                                    |                              |
|                         | Click Click on the desired cadrage                                                                                                    |                              |
|                         | Quick select and click Select the current cadrage and click on it                                                                                                    |                              |
|                         | Quick click Click on the selected cadrage                                                                                                    |                              |
|                         | Exercise Content and the second data                                                                                                    |                              |
|                         | Get attribute Get an attribute from an element                                                                                                    |                              |
|                         | 🛃 Set value Set register value                                                                                                    |                              |
|                         |                                                                                                    | ×                            |
|                         |                                                                                                    |                              |

جهت پارامتریک کردن سناریو یک رجیستر تحت عنوان **yandex\_first\_name \$~** را در فیلد **Text** قرار می دهیم و در ادامه بر روی گزینه **confirm** کلیک می کنیم .

| ← → C Andex LLC [RU]   https://passport.yandex.com/regist | ration/mail?from=mail&require_hint=1&origin=hostroot_com_nol_mobile_                                                                                                    | eft&retpath=https%3A%2F%2Fpassport.yandex.com%2F 😭 |
|-----------------------------------------------------------|----------------------------------------------------------------------------------------------------|----------------------------------------------------|
| i Keyboard ■                                              |                                                                                                    | Î                                                  |
| Enter the desired data                                    |                                                                                                    | Ŷ                                                  |
| Text                                                      | andex_first_name<br>∼\$yandex_first_name                                                                                                    | E •                                                |
| Clear before typing                                       | $\bigcirc$                                                                                                    |                                                    |
| Press enter after typing                                  | $\bigcirc$                                                                                                    |                                                    |
| Plan                                                      | - 3                                                                                                    | } <b>∃</b> Ξ +                                     |
|                                                           | <ul> <li>Refresh</li> <li>H</li> <li>Back</li> <li>Confirm</li> </ul>                                                                                                    |                                                    |
|                                                           |                                                                                                    | ×                                                  |
|                                                           | Contract Contract Contra |                                                    |

# پلان چهار و پنج

مانند اقدامی که در پلان های یک و دو انجام گرفت ، در این مرحله نیز با استفاده از پلان های Select و Click ابتدا کادر مربوط به Surname توسط سامانه انتخاب می شود و در ادامه جهت وارد کردن اطلاعات درون آن کلیک می شود .

#### گام نخست

در صفحه ی ثبت نام وبسایت **Yandex.com** پس از فشردن کلید های **Ctrl+Shift+C ، ا** شاره گر ماوس را بر روی فیلد دوم قرار می دهیم و یک بار کلیک می کنیم تا صفحه ی سامانه باز شود .

| ← → C ● Yandex LLC | [RU]   https://passport.yandex.com/registration/mail?from=mail&require_hint=1&origin=hostroot_com_I_mobile_l                                                                                                    | eft&retpath=https%3A%2F%2Fpassport.yandex.com%2 📍 🛧 🧕                                                                                                    |
|--------------------|----------------------------------------------------------------------------------------------------|----------------------------------------------------------------------------------------------------|
| <b>Y</b> andex     | First name input@lastname.control_input.control_input_name_lastname   325 * 32                                                                                                    | ▲ Elements Console Sources ≫ :<br>V(div class="block js=block block_name_lastnam<br>js=block_name_lastname" data=block<br>control_name_lastname" data=block<br>"control_lastname" data=block<br>control_lastname" data=options="()"><br>V(div class="control_label<br>control_label_name_lastname">_(/div)<br>V(div class="control_cntrl"><br>::before<br>control_name_lastname">_(/div)<br>V(div class="control_cntrl"> |
|                    | Enter a usemame                                                                                                    | "lastname" name="lastname" autocomplete-<br>"family-name"><br>::after<br><br>> div class="control_error                                                                                                    |
|                    | Enter a password                                                                                                    | <pre>control_error_lastname_globalinternal g-<br/>hiddem's_</pre>                                                                                                    |
|                    | Reenter to confirm                                                                                                    | Styles     Event Listeners     DOM Breakpoints     Properties       Filter     :how .cls     +       element.style                                                                                                    |
|                    | Mobile number I don't have a mobile phone number Send code For example, +1 xxx xxx xx xx                                                                                                    | m <u>all2from=mall8_sspo</u><br>body {<br>background: ▶<br>url( <u>registr</u><br>validations/                                                                                                    |
|                    | By clicking "Register", I agree to the terms of the User Agreement and give my<br>consent to Yandex to process my personal data, in accordance with Federal Law<br>Net 152-F2 "On Personal Data" dated 27.07.2006, for the purposes and conditions set<br>out in the Privacy Policy. | <pre>&gt; inottepas;<br/>b registration.cssi4<br/>ody {<br/>min.width: auto; } background-attachme_ scroll<br/>background-ctio border</pre>                                                                                                    |
|                    | Register                                                                                                    | h registration.css:4<br>tml, body, .layout,<br>.footr {<br>background-origin paddin                                                                                                    |

| igstarrow igstarrow igstarro | https://passport.yandex.com/registration/mail?from=mail&require_hint=1&origin=hostroot_com_l_mobile_left&retpath=https%3A%2F%2Fpassport.yandex.com%2 📍 🖈 🛛 🝖 |
|----------------------------------------------------------------------------------------------------|----------------------------------------------------------------------------------------------------|
| Yandex                                                                                                    |                                                                                                    |
|                                                                                                    |                                                                                                    |
|                                                                                                    | Select an action v                                                                                                    |
|                                                                                                    | ٩                                                                                                    |
|                                                                                                    | Main - Browser                                                                                                    |
|                                                                                                    | S Location Open a new URL                                                                                                    |
|                                                                                                    | Quick location Open the current URL                                                                                                    |
|                                                                                                    | R Select Selecta cadrage                                                                                                    |
|                                                                                                    | Quick select Select the current cadrage quickly                                                                                                    |
|                                                                                                    | Lick Olick on the desired cadrage                                                                                                    |
|                                                                                                    | Quick select and click Select the current cadrage and click on it                                                                                            |
|                                                                                                    | Quick click Click on the selected cadrage                                                                                                    |
|                                                                                                    | 🖼 Keyboard Enter the desired data                                                                                                    |
|                                                                                                    | Get attribute Get an attribute from an element                                                                                                    |
|                                                                                                    | ± Set value Set register value                                                                                                    |
|                                                                                                    |                                                                                                    |
|                                                                                                    |                                                                                                    |

از کادر کشویی Select an action گزینه ی Quick select and click را انتخاب می کنیم .

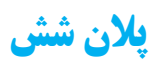

در این قسمت می خواهیم سامانه به کمک پلان Keyboard نام خانوادگی مورد نظر را در فیلد Surname وارد کند .

#### گام نخست

بدون نیاز به خارج شدن از صفحه ی ژلیوگراف از کادر کشویی **Select an action ،** پلان **Keyboard** را انتخاب می کنیم .

| ← → C  | https://passport.yandex.com/registration/mail?from=mail&require_hint=1&origin=hostroot_com_1_mobile_left&retpath=https%3A%2F% | 2Fpassport.yandex.com%2 | r 🏠 🔯 |
|--------|----------------------------------------------------------------------------------------------------|-------------------------|-------|
| Vandey |                                                                                                    |                         |       |
|        |                                                                                                    |                         |       |
|        | Select an action                                                                                                    | ~                       |       |
|        | Q                                                                                                    |                         |       |
|        |                                                                                                    | <u> </u>                |       |
|        | MAIN - BROWSER                                                                                                    |                         |       |
|        | Location Open a new URL                                                                                                    |                         |       |
|        | Quick location Open the current URL                                                                                           |                         |       |
|        | l N Select Select acarage                                                                                                    |                         |       |
|        | Quick select Select the current cadrage quickly                                                                               |                         |       |
|        | Guick Cuick on the desired caurage     Original calculations and alight as it                                                 |                         |       |
|        | Ouick Select and Click Select are current caurage and click on it     Ouick click. Click on the selected cadrane              |                         |       |
|        | Keyboard Enter the desired data                                                                                               |                         |       |
|        | Get attribute Get an attribute from an element                                                                                |                         |       |
|        | . ✓ Set value Set register value                                                                                              |                         |       |
|        |                                                                                                    | ×                       |       |
|        |                                                                                                    |                         |       |

یک رجیستر تحت عنوان yandex\_surname> در فیلد Text وارد می کنیم و در انتها بر روی دکمه ی Confirm کلیک می نماییم .

| $\epsilon \rightarrow c$ Yandex LLC [RU]   P | https://passport.yandex.com/registration/m | ail?from=mail&require_hint=1&origin=hostroot_com_nol_mobile_left&retpatl | h=https%3A%2F%                                  | 2Fpassport.yandex.com%2F 🖈 🔯 |
|----------------------------------------------|--------------------------------------------|--------------------------------------------------------------------------|-------------------------------------------------|------------------------------|
|                                              | 📟 Keyboard                                 |                                                                          |                                                 |                              |
|                                              | Enter the desired data                     |                                                                          | Ŷ                                               |                              |
|                                              | Text                                       | 📟 ~\$yandex_surname                                                      | <b>IE</b> ~                                     |                              |
|                                              | Clear before typing                        | $\bigcirc$                                                               |                                                 |                              |
|                                              | Press enter after typing                   | $\bigcirc$                                                               |                                                 |                              |
|                                              | Plan                                       | - 6                                                                      | <sup>1</sup><br><sup>1</sup> / <sub>2</sub> = + |                              |
|                                              | ર                                          | Refresh H Back 💿 Confirm                                                 |                                                 |                              |
|                                              |                                            |                                                                          |                                                 | ×                            |
|                                              |                                            |                                                                          |                                                 |                              |

## پلان هفت و هشت

در این مرحله می خواهیم سامانه با استفاده از پلان های Select و Click ابتدا کادر مربوط به Username را انتخاب کند و سپس جهت وارد کردن اطلاعات درون آن کلیک نماید .

#### گام نخست

در صفحه ی ثبت نام وبسایت Yandex.com پس از فشردن کلید های Ctrl+Shift+C ، ا شاره گر ماوس را بر روی فیلد سوم قرار می دهیم و یک بار کلیک می کنیم تا صفحه ی ژلیوگراف باز شود .

| ← → C 🌢 Yandex LLC | [RU]   https://passport.yandex.com/registration/mail?from=mail&require_hint=1&origin=hostroot_com_l_mobile_left&                                                                                                    | lretpa | th=h                       | ttps%3A%2F%2F                                                                                                    | passport.yand                                                                   | lex.com%2                                         | ቸ 🕁 📴                                       |
|--------------------|----------------------------------------------------------------------------------------------------|--------|----------------------------|----------------------------------------------------------------------------------------------------|---------------------------------------------------------------------------------|---------------------------------------------------|---------------------------------------------|
| Vanday             |                                                                                                    | *      | R                          | Elements                                                                                                    | Console Sou                                                                     | rces »                                            | :                                           |
| Talluex            | First name                                                                                                    | l      |                            | ▼ <div class<br="">block_name_<br/>data-block=<br/>►<div cla<="" th=""><th>="block js-b<br/>login control<br/>"control_log:<br/>ss="control_<br/>label name lo</th><th>lock block_<br/>control_na<br/>n" data-opt<br/>label</th><th>name_login js-<br/>ame_login"<br/>tions="{}"&gt;</th></div></div> | ="block js-b<br>login control<br>"control_log:<br>ss="control_<br>label name lo | lock block_<br>control_na<br>n" data-opt<br>label | name_login js-<br>ame_login"<br>tions="{}"> |
|                    | Sumame                                                                                                    | l      |                            | ► <div cla<br="">▼<div cla<br="">::befo</div></div>                                                                                                    | ss="control_<br>ss="control_<br>re                                              | _msg">_cntrl">                                    | v>                                          |
|                    | <pre>inputelogin.control_input.control_input_name_login   325 + 32</pre>                                                                                                    | l      |                            | <pre><input contro="" name=" ::afte&lt;/pre&gt;&lt;/th&gt;&lt;th&gt;type=" text"<br=""/>linput_nam<br/>login" autoc<br/>r</pre>                                                                                                    | class="cont<br>e_login" va<br>omplete="use                                      | trolinput<br>lue id="login"<br>ername">           |                                             |
|                    |                                                                                                    | l      |                            | <ol <div="" <pre="" clas="">control</ol>                                                                                                    | s="loginsu                                                                      | ggest g-hid<br>_error<br>globalinter              | den">                                       |
|                    | Enter a password                                                                                                    | l      |                            | <br><div cla<br="">control_</div>                                                                                                    | iss="control_<br>_error_logi                                                    | _error<br>1_missingva                             | lue g-                                      |
|                    | Reenter to confirm                                                                                                    | l      | html#                      | nb-1.is-js_yes.is-inline<br>Event Listeners                                                                                                    | esvg_yes body                                                                   | nts Propertie                                     | is                                          |
|                    |                                                                                                    | l      | Filter<br>eleme<br>}       | :hov .cls -<br>ent.style {                                                                                                    | ma<br>I                                                                         | gin –<br>order –                                  |                                             |
|                    | Mobile number I don't have a mobile phone number Send code For example, +1 xxx xxx xx xx                                                                                                    |        | maili<br>body<br>ba        | <pre>?from=mail&amp;sspo { uckground:▶ url(/registr validations/ id=13bfc2378</pre>                                                                                                    |                                                                                 | padding -<br>- 941 × 627.7<br>-<br>-              | 50                                          |
|                    | ☑ By clicking 'Register', I agree to the terms of the User Agreement and give my<br>consent to Yandex to process my personal data, in accordance with Federal Law<br>Net52-F2' On Personal Data' dated 27 07.2006, for the ourposes and conditions set | l      | }<br>b <u>reg</u><br>ody { | no-repeat;<br>zistration.css:4                                                                                                    | Filter                                                                          | -                                                 | Show all                                    |
|                    | out in the Privacy Policy.                                                                                                    |        | mi<br>}<br>h <u>re</u> g   | in-width: auto;<br>zistration.css:4                                                                                                    | <ul> <li>backgro</li> <li>backgro</li> <li>backgro</li> </ul>                   | ınd-attachme<br>ınd-clip<br>ınd-color             | e… scroll<br>border<br>⊡rgba(…              |
|                    | Register                                                                                                    | Ŧ      | tml,<br>.foot              | body, .layout,<br>ter {                                                                                                    | <ul> <li>backgro</li> <li>backgro</li> </ul>                                    | nd-image<br>Ind-origin                            | url( <u>htt</u><br>padding                  |

| ← → C  | https://passport.yandex.com/registration/mail?from=mail&require_hint=1&origin=hostroot_com_1_mobile_left&retpath=https%3A%2F% | 2Fpassport.yandex.com%2 🎙 🕁 📴 |
|--------|----------------------------------------------------------------------------------------------------|-------------------------------|
| Yandex |                                                                                                    |                               |
|        | Select an action                                                                                                    | -                             |
|        | Q                                                                                                    |                               |
|        | MAIN - BROWSER                                                                                                    | Î                             |
|        | S Location Open a new URL                                                                                                    |                               |
|        | Quick location Open the current URL                                                                                           |                               |
|        | R Select Select a cadrage                                                                                                    |                               |
|        |                                                                                                    |                               |
|        | B Click Click on the desired cadrage                                                                                          |                               |
|        | Quick select and click Select the current cadrage and click on it                                                             |                               |
|        |                                                                                                    |                               |
|        | Enter the desired data                                                                                                    |                               |
|        | O Get attribute Get an attribute from an element                                                                              |                               |
|        | . ★. Set value Set register value                                                                                             |                               |
|        |                                                                                                    | ×                             |
|        |                                                                                                    |                               |
|        |                                                                                                    |                               |

از کادر کشویی Select an action گزینه ی Quick select and click را انتخاب می کنیم .

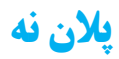

در این قسمت می خواهیم با استفاده از پلان Keyboard نام کاربری مورد نظر توسط سامانه در فیلد Enter a در این قسمت می خواهیم با استفاده از پلان username وارد شود .

#### گام نخست

بدون نیاز به خارج شدن از صفحه ی سامانه از کادر کشویی Select an action پلان Keyboard را انتخاب می کنیم .

| ← → C ● Yandex LLC [RU] | https://passport.yandex.com/registration/mail?from=mail&require_hint=1&origin=hostroot_com_I_mobile_left&retpath=https%3A%2F%2 | 2Fpassport.yandex.com%2 📍 🕁 🐚 |
|-------------------------|----------------------------------------------------------------------------------------------------|-------------------------------|
| Vandex                  |                                                                                                    |                               |
|                         |                                                                                                    |                               |
|                         | Select an action                                                                                                    | ×                             |
|                         | Q                                                                                                    |                               |
|                         | MAIN - BROWSER                                                                                                    | A                             |
|                         | S Location Open a new URL                                                                                                    |                               |
|                         | Quick location Open the current URL                                                                                            |                               |
|                         | R Select Select a cadrage                                                                                                    |                               |
|                         |                                                                                                    |                               |
|                         | Sick Click on the desired cadrage                                                                                              |                               |
|                         | Quick select and click Select the current cadrage and click on it                                                              |                               |
|                         |                                                                                                    |                               |
|                         | Enter the desired data                                                                                                    |                               |
|                         | Get attribute Get an attribute from an element                                                                                 |                               |
|                         | ± Set value Set register value                                                                                                 |                               |
|                         |                                                                                                    | ×                             |
|                         |                                                                                                    |                               |

یک رجیستر تحت عنوان yandex\_username در فیلد Text وارد می کنیم و در انتها بر روی دکمه ی Confirm کلیک می نماییم .

| $ ightarrow \mathbf{C}$ $ ightarrow$ Yandex LLC [RU] | https://passport.yandex.com/registration/ | /mail?from=mail&require_hint=1&origin=hostroot_com_nol_mobile_left | &retpath=https%3A%2F%2Fpassp | ort.yandex.com%2F 🛧 🛛 û |
|------------------------------------------------------|-------------------------------------------|--------------------------------------------------------------------|------------------------------|-------------------------|
|                                                      | 📟 Keyboard                                |                                                                    |                              |                         |
|                                                      | Enter the desired data                    |                                                                    | Ŷ                            |                         |
|                                                      | Text                                      | -\$yandex_usemame                                                  | <b>IE</b> ~                  |                         |
|                                                      | Clear before typing                       | $\bigcirc$                                                         |                              |                         |
|                                                      | Press enter after typing                  | $\bigcirc$                                                         |                              |                         |
|                                                      | Plan                                      | - 9                                                                | <b>i</b> Ξ +                 |                         |
|                                                      | ¢                                         | ) Refresh K Back 🙆 Confirm                                         |                              |                         |
|                                                      |                                           |                                                                    | ×                            |                         |
|                                                      |                                           | 94226367 <i>8/12/1111111/11111111111111111111111111</i>            |                              |                         |

## پلان ده و یازده

در این مرحله با استفاده از پلان های Select و Click ابتدا کادر مربوط به Password تو سط سامانه انتخاب می شود و سپس جهت وارد کردن اطلاعات درون آن کلیک می شود .

#### گام نخست

در صفحه ی ثبت نام وبسایت **Yandex.com** پس از فشردن کلید های **Ctrl+Shift+C ، ا** شاره گر ماوس را بر روی فیلد چهارم قرار می دهیم و یک بار کلیک می کنیم تا صفحه ی ژلیوگراف باز شود .

| ← → C Andex LLC | [RU]   https://passport.yandex.com/registration/mail?from=mail&require_hint=1&origin=hostroot_com_l_mobile                                                                                                    | _left&retpa | ath=http                                      | s%3A%2F%2F                                                                                                    | passport.y                                                          | andex.com%2                                                              | ፃ 🏠 🐴                                |
|-----------------|----------------------------------------------------------------------------------------------------|-------------|-----------------------------------------------|----------------------------------------------------------------------------------------------------|---------------------------------------------------------------------|--------------------------------------------------------------------------|--------------------------------------|
| Vanday          |                                                                                                    | •           | 🕞 🗋                                           | Elements                                                                                                    | Console                                                             | Sources »                                                                | 1                                    |
| Tanuex          | First name                                                                                                    | 1           |                                               | <pre><span <="" <span="" pre="" toggle=""></span></pre>                                                                                 | class="pa:<br>e-visibili<br>class="pa:<br>e-visibili<br>eVisibility | ssword-eye js-p<br>ty toggleVisibi<br>ssword-eye js-p<br>ty password-eye | assword-<br>lity">assword-<br>hidden |
|                 | Sumame                                                                                                    | - 1         |                                               | <input<br>class</input<br>                                                                                                    | t type="pa:<br>="fake-auto                                          | ssword" name="f<br>ocomplete">                                           | ake-passwd"                          |
|                 | Enter a username                                                                                                    |             |                                               | <input<br>"contr<br/>contro<br/>"passi<br/>"new-r</input<br>                                                                            | t type="pa:<br>rolinput<br>olinput_u<br>word" name<br>password">    | ssword" class=<br>name_password"<br>="password" aut                      | value id=<br>cocomplete=             |
|                 |                                                                                                    |             |                                               | ::aft<br><br>> <div cla<br="">&gt;<div cla<="" td=""><td>ass="passw<br/>ass="passw</td><td>ord-indicator"&gt;</td><td></td></div></div> | ass="passw<br>ass="passw                                            | ord-indicator">                                                          |                                      |
|                 | inputepassword.comtrol_input.comtrol_input_name_password   325×32                                                                                                    |             | htmi#nh                                       | hidden"><br>▶ <div cli<br="">control</div>                                                                                              | <br>ass="contro<br>errorpas                                         | olerror<br>;sword_globalint                                              | ternal g-                            |
|                 |                                                                                                    | - 1         | Styles                                        | Event Listeners                                                                                                    | DOM Break                                                           | points Properties                                                        | 5                                    |
|                 |                                                                                                    | - 1         | Filter<br>element<br>}                        | :hov .cls<br>.style {                                                                                                    | +_                                                                  | margin –<br>border –                                                     |                                      |
|                 | Mobile number I don't have a mobile phone number Send code For example, +1 xxx xxx xx                                                                                                    |             | mail?fr<br>body {<br>backy<br>un<br><u>vi</u> | om=mail&…sspo<br>ground:▶<br>rl( <u>/registr</u> …<br>alidations/…<br>d=13bfc2378…                                                      | 2                                                                   | padding -<br>- 941 × 627.75<br>-<br>-                                    | io                                   |
|                 | By clicking 'Register', I agree to the terms of the User Agreement and give my<br>consent to Yandex to process my personal data, in accordance with Federal Law<br>before Term Process to State State Career, in accordance with Federal Law |             | h<br>}<br>b <u>regis</u>                      | p-repeat;<br>tration.css:4                                                                                                    | Filter                                                              |                                                                          | Show a                               |
|                 | Net52+2 'On Personal Data' dated 27.07.2006, for the purposes and conditions set<br>out in the Privacy Policy.                                                                                                    |             | min-u                                         | width: auto;                                                                                                    | ► back                                                              | ground-attachme<br>ground-clip                                           | scroll<br>border-                    |
|                 | Register                                                                                                    | •           | h <u>regis</u><br>tml, bo<br>.footer          | tration.css:4<br>dy, .layout,<br>{                                                                                                    | <ul> <li>back</li> <li>back</li> <li>back</li> <li>back</li> </ul>  | ground-color<br>ground-image<br>ground-origin                            | ⊡rgba(<br>url( <u>htt</u><br>padding |

| ← → C  ■ Yandex LLC [RU] | https://passport.yandex.com/registration/mail?from=mail&require_hint=1&origin=hostroot_com_l_mobile_left&retpath=https%3A%2F%2Fpassport.yandex.com%2 📍 😭 👔 |
|--------------------------|----------------------------------------------------------------------------------------------------|
| Yandex                   |                                                                                                    |
|                          |                                                                                                    |
|                          | Select an action v                                                                                                    |
|                          | ٩                                                                                                    |
|                          |                                                                                                    |
|                          |                                                                                                    |
|                          | Oucle location Open the current URI                                                                                                    |
|                          | R Select Select a cadrage                                                                                                    |
|                          | Quick select Select the current cadrage quickly                                                                                                    |
|                          | Click Click on the desired cadrage                                                                                                    |
|                          | • Quick select and click Select the current cadrage and click on it                                                                                        |
|                          | Quick click Click on the selected cadrage                                                                                                    |
|                          | Enter the desired data                                                                                                    |
|                          | Get attribute Get an attribute from an element                                                                                                    |
|                          | ± Set value Set register value                                                                                                    |
|                          | ×                                                                                                    |
|                          |                                                                                                    |

از کادر کشویی Select an action گزینه ی Quick select and click را انتخاب می کنیم .

# پلان دوازده

در این قسـ مت می خواهیم ژلیوگراف با اســـتفاده از پلان Keyboard ، رمز عبور مورد نظر را در فیلد sername وارد کند.

#### گام نخست

بدون نیاز به خارج شدن از صفحه ی سامانه از کادر کشویی Select an action، پلان Keyboard را انتخاب می کنیم .

| ← → C  | https://passport.yandex.com/registration/mail?from=mail&require_hint=1&corigin=hostroot_com_l_mobile_left&retpath=https%3A%2F%2                                                                                                    | Fpassport.yandex.com%2 📍 🗙 📭 |
|--------|----------------------------------------------------------------------------------------------------|------------------------------|
| Vandex |                                                                                                    |                              |
|        |                                                                                                    |                              |
|        | Select an action                                                                                                    | × (                          |
|        |                                                                                                    |                              |
|        | MAIN - BROWSER                                                                                                    | <b>^</b>                     |
|        | S Location Open a new URL                                                                                                    |                              |
|        |                                                                                                    |                              |
|        | ₩ Select Select a cadrage                                                                                                    |                              |
|        |                                                                                                    |                              |
|        | & Click Click on the desired cadrage                                                                                                    |                              |
|        | ᢙ Quick select and click Select the current cadrage and click on it                                                                                                    |                              |
|        | Quick click Click on the selected cadrage                                                                                                    |                              |
|        | EXAMPLE THE RESIDENCE AND A REPORT OF A REPORT OF A REPORT |                              |
|        | Get attribute Get an attribute from an element                                                                                                    |                              |
|        | . +, Set value Set register value                                                                                                    |                              |
|        |                                                                                                    |                              |
|        |                                                                                                    |                              |

یک رجیستر تحت عنوان yandex\_password در فیلد Text قرار می دهیم و در انتها بر روی دکمه ی Confirm یک رجیستر تحت عنوان

| ← → C • Yandex LLC [RU]  <br>Yandex | https://passport.yandex.com/registration/n | nail?from=mail&require_hint=1&origin=hostroot_com_nol_mobile_left&retpath | =https%3A%2F%                   | 2Fpassport.yandex.com%2F 🖈 📴 |
|-------------------------------------|--------------------------------------------|---------------------------------------------------------------------------|---------------------------------|------------------------------|
|                                     | 📟 Keyboard                                 |                                                                           |                                 |                              |
|                                     | Enter the desired data                     |                                                                           | Ŷ                               |                              |
|                                     | Text                                       | Syandex_password                                                          | E ·                             |                              |
|                                     | Clear before typing                        | $\bigcirc$                                                                |                                 |                              |
|                                     | Press enter after typing                   | $\bigcirc$                                                                |                                 |                              |
|                                     | Plan                                       | - 12                                                                      | 1<br>2<br>2<br>2<br>2<br>4<br>4 |                              |
|                                     | Ð                                          | Refresh K Back 💿 Confirm                                                  |                                 |                              |
|                                     |                                            |                                                                           |                                 | ×                            |
|                                     |                                            |                                                                           |                                 |                              |

## پلان سیزدہ و چھاردہ

در این مرحله با استفاده از پلان های Select و Click پنجمین کادر توسط ژلیوگراف انتخاب و سپس جهت وارد کردن اطلاعات درون آن کلیک می شود.

#### گام نخست

در صفحه ی ثبت نام وبسایت Yandex.com پس از فشردن کلید های Ctrl+Shift+C ، ا شاره گر ماوس را بر روی فیلد Reenter to confirm قرار می دهیم و یک بار کلیک می کنیم تا صفحه ی ژلیوگراف باز شود .

| igstarrow igstarrow igstarro | U]   https://passport.yandex.com/registration/mail?from=mail&require_hint=1&origin=hostroot_com_l_mobile_left&ret | path=http                            | ps%3A%2F%2Fp                                                                        | assport.yandex.com%2                                                                                                    | f 🕁 📴                              |
|----------------------------------------------------------------------------------------------------|----------------------------------------------------------------------------------------------------|--------------------------------------|-------------------------------------------------------------------------------------|----------------------------------------------------------------------------------------------------|------------------------------------|
| Vanday                                                                                                    |                                                                                                    | <u>ا جا</u>                          | Elements (                                                                          | Console Sources »                                                                                                    | :                                  |
| Tanuex                                                                                                    | First name                                                                                                    |                                      | <pre>confirm js-b:<br/>control_name<br/>"control_pas:</pre>                         | lock_name_password-confi<br>_password-confirm" data-<br>sword-confirm" data-opti<br>s="control_label<br>sbel_name_password-confi | rm control<br>block=<br>.ons="{}"> |
|                                                                                                    | Sumame                                                                                                    |                                      | ▼ <div clas<br="">::befor</div>                                                     | s="controlcntrl"><br>e                                                                                                    |                                    |
|                                                                                                    |                                                                                                    |                                      | <input<br>"contro<br/>control<br/>id="pas</input<br>                                | <pre>type="password" class=<br/>linput<br/>input_name_password-cd<br/>sword_confirm" name=</pre>                                 | onfirm" value                      |
|                                                                                                    | Enter a username                                                                                                  |                                      | "passwo<br>passwor                                                                  | rd_confirm" autocomplet<br>d">                                                                                                   | e="new-                            |
|                                                                                                    |                                                                                                    |                                      | ::after<br><br><div clas<="" th=""><th>s="password-confirmva</th><th>lid</th></div> | s="password-confirmva                                                                                                    | lid                                |
|                                                                                                    | Enter a password                                                                                                  |                                      | control<br>correctly                                                                | valid g-hidden">entered<br>                                                                                                    |                                    |
|                                                                                                    | 0                                                                                                    | html#nb                              | control er                                                                          | s="controlerror<br>rrorbassword-confirm_e<br>wg_yesbody                                                                          | lobalinterna                       |
|                                                                                                    | <pre>input#password_confirm.controlinput.controlinput_name_password-confirm   325 x 32</pre>                      | Styles                               | Event Listeners                                                                     | DOM Breakpoints Properties                                                                                                    |                                    |
|                                                                                                    |                                                                                                    | Filter<br>element<br>}               | :hov .cls +                                                                         | margin –<br>border –                                                                                                    |                                    |
|                                                                                                    | Mobile number I don't have a mobile phone number Send code                                                        | body {                               | rom=mail&…sspo<br>kground:▶<br>url( <u>/registr</u> …                               | padding -<br>941 × 627.75                                                                                                    | •                                  |
|                                                                                                    | For example, +1 xxx xxx xx xx                                                                                     | 1<br>1<br>1                          | <u>validations/</u><br><u>id=13bfc2378</u><br>no-repeat;                            | -                                                                                                    |                                    |
|                                                                                                    | consent to Yandex to process my personal data, in accordance with Federal Law                                     | b regis                              | stration.css:4                                                                      | Filter                                                                                                    | Show all                           |
|                                                                                                    | out in the Privacy Policy.                                                                                        | min-}                                | width: auto;                                                                        | <ul> <li>background-attachme.</li> <li>background-clip</li> </ul>                                                                | . scroll<br>border                 |
|                                                                                                    | Register                                                                                                    | h <u>regi</u> t<br>tml, bu<br>.foote | <pre>stration.css:4 ody, .layout, r {</pre>                                         | <ul> <li>background-color</li> <li>background-image</li> <li>background-origin</li> </ul>                                        | url( <u>htt</u>                    |
|                                                                                                    |                                                                                                    |                                      |                                                                                     | The backer bank-bittern                                                                                                    | DOUDTITE                           |

| ← → C ● Yandex LLC [RU] | https://passport.yandex.com/registration/mail?from=mail&require_hint=1&origin=hostroot_com_l_mobile_left&retpath=https%3A%2F%2Fpasspo | rt.yandex.com%2 🎙 🛧 💽 |
|-------------------------|----------------------------------------------------------------------------------------------------|-----------------------|
| Vandex                  |                                                                                                    |                       |
|                         |                                                                                                    |                       |
|                         | Select an action v                                                                                                    |                       |
|                         | ٩١                                                                                                    |                       |
|                         | MAIN - BROWSER                                                                                                    |                       |
|                         | S Location Open a new URL                                                                                                    |                       |
|                         | Quick location Open the current URL                                                                                                   |                       |
|                         | R Select a cadrage                                                                                                    |                       |
|                         | Quick select Select the current cadrage quickly                                                                                       |                       |
|                         | Click Click on the desired cadrage                                                                                                    |                       |
|                         | Quick select and click Select the current cadrage and click on it                                                                     |                       |
|                         | Quick click Click on the selected cadrage                                                                                             |                       |
|                         | Enter the desired data                                                                                                    |                       |
|                         | Get attribute Get an attribute from an element                                                                                        |                       |
|                         | . ★ Set value Set register value                                                                                                    |                       |
|                         | ×                                                                                                    |                       |
|                         |                                                                                                    |                       |

از کادر کشویی **Select an action ،** گزینه ی **Quick select and click** را انتخاب می کنیم .

# پلان پانزده

در این قسمت می خواهیم سامانه با استفاده از پلان Keyboard ، بار دیگر رمز عبور مورد نظر را در فیلد Reenter to وارد کند .

#### گام نخست

بدون نیاز به خارج شدن از صفحه ی سامانه از کادر کشویی **Select an action** پلان **Keyboard** را انتخاب می کنیم .

| ← → C  ■ Yandex LLC [RU] | https://passport.yandex.com/registration/mail?from=mail&require_hint=1&origin=hostroot_com_l_mobile_left&retpath=https%3A%2F%2 | 2Fpassport.yandex.com%2 📍 🛧 📴 |
|--------------------------|----------------------------------------------------------------------------------------------------|-------------------------------|
| Yandex                   |                                                                                                    |                               |
|                          | Select an action                                                                                                    | ·                             |
|                          | ٩١                                                                                                    |                               |
|                          | Main - BROWSER                                                                                                    | <b>^</b>                      |
|                          | S Location Open a new URL                                                                                                    |                               |
|                          | Quick location Open the current URL                                                                                            |                               |
|                          | I Select Select a cadrage                                                                                                    |                               |
|                          | Quick select Select the current cadrage quickly                                                                                |                               |
|                          | Lick Olick on the desired cadrage                                                                                              |                               |
|                          | Quick select and click     Select the current cadrage and click on it                                                          |                               |
|                          | Quick click Click on the selected cadrage                                                                                      |                               |
|                          | Enter the desired data                                                                                                    |                               |
|                          | Get attribute Get an attribute from an element                                                                                 |                               |
|                          |                                                                                                    |                               |
|                          |                                                                                                    |                               |
|                          | <u> </u>                                                                                                    |                               |

بار دیگر رجیســـتر مربوط به رمز عبور را در فیلد **Text** وارد می کنیم و در انتها بر روی دکمه ی **Confirm** کلیک می نماییم .

| $ \boldsymbol{\leftarrow} \rightarrow \mathbf{C}  \textbf{a} \text{ Yandex LLC [RU]} $ | https://passport.yandex.com/registration/m | nail?from=mail&require_hint=1&rorigin=hostroot_com_nol_mobile_left&retpa | ath=https%3A%2F%2Fpassp | ort.yandex.com%2F 🗙 📴 |
|----------------------------------------------------------------------------------------|--------------------------------------------|--------------------------------------------------------------------------|-------------------------|-----------------------|
|                                                                                        | 📾 Keyboard                                 |                                                                          |                         |                       |
|                                                                                        | Enter the desired data                     |                                                                          | ۲                       |                       |
|                                                                                        | Text                                       | Syandex_password                                                         | E ·                     |                       |
|                                                                                        | Clear before typing                        | $\bigcirc$                                                               |                         |                       |
|                                                                                        | Press enter after typing                   | $\bigcirc$                                                               |                         |                       |
|                                                                                        | Plan                                       | - 15                                                                     |                         |                       |
|                                                                                        | ଚ                                          | Refresh K Back Confirm                                                   |                         |                       |
|                                                                                        |                                            |                                                                          | ×                       |                       |
|                                                                                        |                                            | <u> </u>                                                                 |                         |                       |

در این مرحله با انتخاب گزینه ی I don't have a phone number می توانیم مراحل ثبت نام را بدون وارد کردن شماره ی موبایل ادامه دهیم پس بدین منظور ا شاره گر ماوس را بر روی گزینه ی I don't have a phone number قرار می دهیم و یک بار کلیک می کنیم .

# پلان شانزده و هفده

در این مرحله می خواهیم با استفاده از پلان های Select و Click ابتدا عبارت Select می خواهیم با استفاده از پلان های توسط سامانه انتخاب و سپس یک بار روی آن کلیک شود .

#### گام نخست

در صفحه ی ثبت نام وبسایت Yandex.com پس از فشردن کلید های Ctrl+Shift+C ، اشاره گر ماوس را بر روی عبارت مورد نظر قرار می دهیم و یک بار کلیک می کنیم تا صفحه ی ژلیوگراف باز شود .

| ← → C ● Yandex LLC |                                                                                                    | tpath         | n=https%3A%2F%2Fp                                                                                                    | assport.yandex.com%2 📍                                                                                                    | ☆ 📬                          |
|--------------------|----------------------------------------------------------------------------------------------------|---------------|----------------------------------------------------------------------------------------------------|----------------------------------------------------------------------------------------------------|------------------------------|
| Yandex             | First name                                                                                                    | <b>^</b> [    | control<br>value="pt"<br>"human-co                                                                                                    | Console Sources »<br>input_name_human-confirmatione" id="human-confirmation">                                                                       | ation"<br>lon" name=         |
|                    | Sumame                                                                                                    |               | ▼ <div clas<br=""><label<br>human-c<br/>hidden"<br/>number&lt;</label<br></div>                                                           | <pre>ss="human-confirmation-swi<br/>class="human-confirmation<br/>confirmation-via-phone g-<br/>'&gt;Please enter mobile phon<br/>c/label&gt;</pre> | itch-wrap"<br>h-switch<br>he |
|                    | Enter a username                                                                                                    |               | <label<br>human-c<br/>have a<br/></label<br>                                                                                              | <pre>class="human-confirmation<br/>confirmation-via-captcha"&gt;<br/>mobile phone number</pre>                                                      | -switch<br>I don't<br>1>     |
|                    |                                                                                                    |               | <pre>&gt; <div clas=""> <div clas="" hidden"="">&lt; &gt; </div></div></pre>                                                              | ss="human-confirmation_pho<br>ss="human-confirmation_cap<br>/div><br>:=="human_                                                                     | one">otcha g-                |
|                    | Enter a password                                                                                                    |               | confirmati<br>hidden"><<br>▶ <div clas<="" th=""><th>onwarning_couldnotsend_<br/>/div&gt;<br/>ss="controlerror</th><th>wrap g-</th></div> | onwarning_couldnotsend_<br>/div><br>ss="controlerror                                                                                                | wrap g-                      |
|                    |                                                                                                    | h             | tml#nb-1.is-js_yes.is-inline<br>Styles Event Listeners I                                                                                  | svg_yes body DOM Breakpoints Properties                                                                                                    |                              |
|                    | Reenter to confirm           label.human-confirmation-switch.human-confirmation-via-captcha         286 x 15                                                     | Fi<br>el<br>} | iter :hov .cls +                                                                                                    | margin -                                                                                                    |                              |
|                    | Mobile number           Send code           For example, +1 xxx xxx xx                                                                                           | bo            | ail?from=mail&sspo<br>ody {<br>background:▶<br>url( <u>/registr</u><br>validations/<br>id=12bfc12378                                      | padding -<br>941 × 627.750<br>                                                                                                    | ]                            |
|                    | B By clicking "Register", I agree to the terms of the User Agreement and give my<br>consent to Yandey to process my personal data in accordance with Federal Law | }             | no-repeat;                                                                                                    |                                                                                                    |                              |
|                    | Net52-F2 "On Personal Data" dated 27.07.2006, for the purposes and conditions set<br>out in the Privacy Policy.                                                  | 00            | <pre>dy {   min-width: auto; </pre>                                                                                                    | Filter<br>background-attachme                                                                                                    | Show scroll                  |
|                    | Register                                                                                                    | h<br>tr       | <pre>registration.css:4 ml, body, .layout, footer {</pre>                                                                                 | <ul> <li>background-clip</li> <li>background-color</li> <li>background-image</li> <li>background-origin</li> </ul>                                  | border<br>padding            |

| ← → C ● Yandex LLC [RU] | https://passport.yandex.com/registration/mail?from=mail&require_hint=1&origin=hostroot_com_l_mobile_left&retpath=https%3A%2F%2 | 2Fpassport.yandex.com%2 🌹 😭 |
|-------------------------|----------------------------------------------------------------------------------------------------|-----------------------------|
| Yandex                  |                                                                                                    |                             |
|                         |                                                                                                    |                             |
|                         | Select an action                                                                                                    | ·                           |
|                         | Q                                                                                                    |                             |
|                         | MAIN - BROWSER                                                                                                    | ^                           |
|                         | S Location Open a new URL                                                                                                    |                             |
|                         |                                                                                                    |                             |
|                         | 🕞 Select Select a cadrage                                                                                                    |                             |
|                         |                                                                                                    |                             |
|                         | Lick Olick on the desired cadrage                                                                                              |                             |
|                         |                                                                                                    |                             |
|                         |                                                                                                    |                             |
|                         | Explored Enter the desired data                                                                                                |                             |
|                         | G Get attribute Get an attribute from an element                                                                               |                             |
|                         |                                                                                                    |                             |
|                         |                                                                                                    | ×                           |
|                         |                                                                                                    |                             |

از کادر کشویی Select an action گزینه ی Quick select and click را انتخاب می کنیم .

ما نیز بر روی عبارت I don't have a phone number یک بار کلیک می کنیم تا کادر مربوط به سوالات امنیتی نمایش داده شود .در ادامه باید برای انتخاب سوال امنیتی ، بر روی کادر کشویی Not selected یک بار کلیک شود و یکی از سوالات را انتخاب شود .

## پلان هجده و نوزده

در این مرحله می خواهیم سامانه به کمک پلان های Select و Click بر روی عبارت Not selected یک بار کلیک کند تا کادر کشویی مربوط به پرسش امنیتی گشوده شود .

## گام نخست

در صفحه ی ثبت نام وبسایت **Yandex.com** پس از فشردن کلید های **Ctrl+Shift+C ،** ا شاره گر ماوس را بر روی کادر موردنظر قرار می دهیم و یک بار کلیک می کنیم تا صفحه ی ژلیوگراف باز شود .

| ← → C                                                               | RU]   https://passport.yandex.com/registration/mail?from=mail&require_hint=1&corigin=hostroot_com_l_mobile_left&re                | tpath              | =https%3A%2F%2Fp                                                                          | assport.yandex.com%2 📍                                                                                                    | ☆ 💽                                                    |
|---------------------------------------------------------------------|----------------------------------------------------------------------------------------------------|--------------------|-------------------------------------------------------------------------------------------|----------------------------------------------------------------------------------------------------|--------------------------------------------------------|
| Yandex                                                              | First name                                                                                                    | <b>^</b> (         |                                                                                           | Console Sources »<br>_question_id" autocomplet<br>:before<br>span class="_nb-button-co<br>span>                                                 | te="off">                                              |
|                                                                     | Sumame                                                                                                    |                    | ► <s<br><!--<br-->► <s<br>nam<br/>"mu</s<br></s<br>                                       | <pre>span class="_nb-select-he span&gt; select class="_nb-select- e="hint_question_id" mult ltiple"&gt;</pre>                                   | lper"><br>fallback"<br>tiple=                          |
|                                                                     | Enter a username                                                                                                    |                    | ::a<br>> <div<br>control</div<br>                                                         | arter<br>pan><br>fter<br>><br>class="controlerror<br>errorguestion_global                                                                       | internal g-                                            |
|                                                                     | Enter a password                                                                                                    | h                  | hidden"<br><div<br>contr<br/>hidde<br/>tm#nb-1.is-is vesis-inlines</div<br>               | >_<br>class="control_error<br>ol_error_question_missi<br>n">Please select a<br>www.yes_body                                                     | ingvalue g-<br>security                                |
|                                                                     | Reenter to confirm                                                                                                    | S<br>Fil<br>e1     | tyles Event Listeners [<br>ter :hov .cls +<br>.ement.style {                              | DOM Breakpoints Properties                                                                                                    |                                                        |
| span#hint_question_id.nb-button<br>-input.ui-widget.ui-widget-conto | _nb-normal-button.nb-selectinitmb-select-button.control_select.control_select_name_question.ui-autocomplete 325 x 32 not selected | 2 }<br>ma<br>bo    | <pre>il?from=mail&amp;sspo idy {     background:▶     url(/registr     validations/</pre> | border –<br>padding –<br>– – <u>941 × 824250</u>                                                                                                |                                                        |
|                                                                     | Answer to the security question                                                                                                   | }<br>b             | id=13bfc2378_<br>no-repeat;                                                               | Filter                                                                                                    | Show all                                               |
|                                                                     | Enter the characters                                                                                                    | }<br>h<br>tn<br>.f | <pre>min-width: auto;<br/>registration.css:4<br/>1, body, .layout,<br/>cooter {</pre>     | <ul> <li>background-attachme</li> <li>background-clip</li> <li>background-color</li> <li>background-image</li> <li>background-origin</li> </ul> | scroll<br>border<br>gba(<br>url( <u>htt</u><br>padding |

| ← → C  | https://passport.yandex.com/registration/mail?from=mail&require_hint=1&origin=hostroot_com_l_mobile_left&retpath=https%3A%2F | %2Fpassport.yandex.com%2 📍 🛧 👔 |
|--------|----------------------------------------------------------------------------------------------------|--------------------------------|
| Yandex |                                                                                                    |                                |
|        |                                                                                                    |                                |
|        | Select an action                                                                                                    | ·                              |
|        | Q                                                                                                    |                                |
|        | MAIN - BROWSER                                                                                                    | <b>^</b>                       |
|        | S Location Open a new URL                                                                                                    |                                |
|        | Quick location Open the current URL                                                                                          |                                |
|        | R Select Select a cadrage                                                                                                    |                                |
|        | Quick select Select the current cadrage quickly                                                                              |                                |
|        | Lick Click on the desired cadrage                                                                                            |                                |
|        | Quick select and click Select the current cadrage and click on it                                                            |                                |
|        | Keyboard Enter the desired data                                                                                              |                                |
|        | Get attribute Get an attribute from an element                                                                               |                                |
|        | ★ Set value Set register value                                                                                               |                                |
|        |                                                                                                    | $\overline{\mathbf{x}}$        |
|        |                                                                                                    |                                |

از کادر کشویی Select an action گزینه ی Quick select and click را انتخاب می کنیم .

پس از کلیک بر روی کادر کشویی ، سوالات امنیتی نمایش داده می شوند و کافی است تا یکی از آن ها را انتخاب کنیم .

پلان بیست

می خواهیم با استفاده از پلان Select و تعریف یک رجیستر در این پلان ، سناریو را انعطاف پذیر کنیم طوری که هرگاه مقدار رجیستر موجود در این پلان را برابر با یکی از کلمات منحصر به فرد موجود در هر یک از سوال ها قرار دادیم ، سامانه همان سوال را به عنوان پرسش امنیتی انتخاب کند .

### گام نخست

به دلیل ظاهر نشدن کادر مربوط به سوالات امنیتی به محض فشردن کلید های Ctrl+Shift+C ، لازم است ابتدا صفحه ای که در پلان های قبل ،جهت انتخاب المنت ، در سمت راست پنجره ی مرورگر ایجاد شده ، بسته شود .

| ∠ → C A Vandey LLC [D1]   https://pagenett.vandey.com/registration/mail/from=mail@reguine_hint=1@regin=hectropt                                                                                                    | s com L mobile loft%ratesth=https%2A%2E%2Epaceport vandex com%2 📱 🛧 🔯 🔅                                                                                                    |
|----------------------------------------------------------------------------------------------------|----------------------------------------------------------------------------------------------------|
|                                                                                                    |                                                                                                    |
|                                                                                                    | 🔓 🕅 🛛 Elements Console Sources » 🔛                                                                                                    |
| Surname                                                                                                    | <pre><!DOCTYPE html>    </pre>                                                                                                    |
|                                                                                                    | class="is-js_yes_is-inlinesvg_yes" id="nb-1"                                                                                                    |
|                                                                                                    | data-nb="nb-0"><br>▶ <head>_</head>                                                                                                    |
| Enter a username                                                                                                    | ▼ <body data-extended-logging="true" data-uid="&lt;/th"></body>                                                                                                    |
|                                                                                                    | "null;" data-login="null;" data-passporthost=<br>""passport.yandex.com";" data-static-url="//                                                                                                    |
|                                                                                                    | yastatic.net/passport-frontend/0.2.57-2/                                                                                                    |
| Enter a nassword                                                                                                    | "cab99b2269ada5895d1466c51837b4b8" data-csrf=                                                                                                    |
|                                                                                                    | "3099a79128df9f995e236c2e3104c5e8" data-<br>metrics-id="10053691" data-tld="com" data-                                                                                                    |
| •                                                                                                    | locale="en">                                                                                                    |
|                                                                                                    | <pre>\div class= layout / \div class="layout-inner"&gt;</pre>                                                                                                    |
| Reenter to confirm                                                                                                    |                                                                                                    |
|                                                                                                    | <pre><input style="position:&lt;/pre&gt;&lt;/th&gt;&lt;/tr&gt;&lt;tr&gt;&lt;th&gt;&lt;/th&gt;&lt;th&gt;absolute; top: 0px; left: -2000px; display:&lt;br&gt;none:" type="password"/></pre>                        |
| Security question Please enter mobile phone number                                                                                                    | <pre>&gt;&gt;span class=" nb-select-dropdown _nb-normal-</pre>                                                                                                    |
| Geounty question in rease enter mobile phone number                                                                                                    | <pre>select-dropdown &gt;=<br/></pre> (span role="status" aria-live="assertive")                                                                                                    |
| not selected ~                                                                                                    | aria-relevant="additions" class="ui-helper-<br>bidden-accessible"> ((span)                                                                                                    |
|                                                                                                    | <sdiv id="jellyboxOverlay" style="opacity:&lt;/td&gt;&lt;/tr&gt;&lt;tr&gt;&lt;th&gt;Answer to the security question&lt;/th&gt;&lt;td&gt;0; cursor: pointer; visibility: visible;&lt;br&gt;display: none:"></sdiv> |
|                                                                                                    | <pre><sdiv <="" class="" id="colorbox" pre="" role="dialog"></sdiv></pre>                                                                                                    |
|                                                                                                    | visibility: visible; top: 132px; left: 153px;                                                                                                    |
| Enter the characters                                                                                                    | position: absolute; width: 711px; height:<br>552py: opacity: 0:">                                                                                                    |
|                                                                                                    |                                                                                                    |
| (7/c) (2/2)                                                                                                    | html#nb-1.is_js_yes.is-inlinesvg_yes jellybox                                                                                                    |
| Eventer and the second second se | Styles Event Listeners DOM Breakpoints Properties                                                                                                    |
| Show a different image                                                                                                    | <pre></pre>                                                                                                    |

در ادامه باید اشاره گر ماوس را بر روی سوال مورد نظر قرار دهیم ، یک بار را ست کلیک انجام دهیم و گزینه ی Inspect را انتخاب کنیم .

| ← → C   | m/registration/mail?from=mail&require_hint= | 1&origin=host        | root_com_nol_mobile_left&i | retpath=https%3A%2F%2Fpassport.yandex.com%2F 🛧 | 20 |
|---------|---------------------------------------------|----------------------|----------------------------|------------------------------------------------|----|
| ומוועכא | First name                                  |                      |                            |                                                |    |
|         |                                             |                      |                            |                                                |    |
|         | not selected 🗸                              |                      |                            |                                                |    |
|         | Your favorite musician's surname            |                      |                            |                                                |    |
|         | The street you grew up on                   |                      |                            |                                                |    |
|         | Your favorite actor or actress              |                      |                            |                                                |    |
|         | Your grandmother's date of birth            |                      |                            |                                                |    |
|         | Your parents' post code                     | Pack                 | Alts Loft Arrow            |                                                |    |
|         | The brand of your first car                 | Forward              | Alt+Right Arrow            |                                                |    |
|         | Your favorite teacher's surname             | Reload               | Ctrl+R                     |                                                |    |
|         | Your favorite childhood book                | Save as              | Ctrl+S                     |                                                |    |
|         | Your favorite computer game                 | Print                | Ctrl+P                     |                                                |    |
|         | Set your own security question              | Cast<br>Translate to | English                    |                                                |    |
|         | not selected                                | View page :          | source Ctrl+U              |                                                |    |
|         | Answer to the security question             | Inspect              | Ctrl+Shift+I               |                                                |    |
|         | Answer to the security question             |                      |                            |                                                |    |
|         |                                             |                      |                            |                                                |    |
|         | Enter the characters                        |                      |                            |                                                |    |
|         | Kan String +                                |                      |                            |                                                |    |
|         | SUFERIE RUBS                                |                      |                            |                                                |    |
|         | Show a different image                      |                      |                            |                                                |    |

### گام سوم

پس از انتخاب گزینه ی Inspect ینجره ی مربوط به سامانه گشوده می شود .از کادر کشویی Select an action پلان را انتخاب می کنیم .

| r 💽 | port.yandex.com%2F 🕁 | mail&require_hint=1&origin=hostroot_com_nol_mobile_left&retpath=https%3A%2F%2Fpasspor | C 🏻 Yandex LLC [RU]   https:/         |
|-----|----------------------|---------------------------------------------------------------------------------------|---------------------------------------|
|     |                      |                                                                                       | reineex                               |
|     |                      |                                                                                       |                                       |
|     |                      | v .                                                                                   | Selec                                 |
|     |                      |                                                                                       | a                                     |
|     |                      | ·                                                                                     | MAIN                                  |
|     |                      |                                                                                       | •                                     |
|     |                      |                                                                                       | <u>ه</u>                              |
|     |                      |                                                                                       | I I I I I I I I I I I I I I I I I I I |
|     |                      |                                                                                       | <u>ه</u>                              |
|     |                      |                                                                                       | 2000 B                                |
|     |                      | e and click on it                                                                     | ~ ^                                   |
|     |                      |                                                                                       | · · · · · · · · · · · · · · · · · · · |
|     |                      |                                                                                       |                                       |
|     |                      |                                                                                       |                                       |
|     |                      |                                                                                       |                                       |
|     |                      | ×                                                                                     |                                       |
|     |                      |                                                                                       |                                       |
|     |                      | e and click on it                                                                     |                                       |

### گام چهارم

چنانچه در فیلد Containing عبارتی نوشـته شـود و گزینه ی Strict containing نیز فعال گردد ، باعث می شـود تا هنگام اجرای این پلان از بین کادرهای مشابه و موجود در صفحه ، کادری انتخاب شود که" دقیقا شامل این عبارت "می باشد .

حال اگر به جای قرار دادن یک" **عبارت ثابت** "در این فیلد ، یک رجیستر قرار دهیم در هر بار اجرای این سناریو می توانیم مقدار رجیستر را تغییر دهیم تا سوالات متفاوتی انتخاب شود . پس به همین منظور رجیستر syandex\_question\$~ را در فیلد Containing قرار می دهیم و گزینه ی Strict containing را نیز فعال می نماییم .

در انتها بر روی دکمه ی **Confirm** کلیک می کنیم .

| igstarrow igstarrow igstarro | jnm/res/sub/form_select.html?data=JTdCJTlycGxhbiUyMlUzQTlwJTJDJTlydmFycyUyMiUzQSUyMn4lMjR5YW5kZXhfZmlyc3RfbmFtZSU                                                                                                    | iy( Q 🛧 📴    |
|----------------------------------------------------------------------------------------------------|----------------------------------------------------------------------------------------------------|--------------|
| 📭 Select                                                                                                    |                                                                                                    |              |
| Select a cadrage                                                                                                    |                                                                                                    | ۲            |
| Selector                                                                                                    | Smart selector                                                                                                    | ~            |
| Selection accuracy                                                                                                    | Nomal                                                                                                    | ~            |
| Multiple                                                                                                    | $\bigcirc$                                                                                                    |              |
| Containing                                                                                                    | -Syundex_question $\times$                                                                                                    | IE ×         |
| Strict containing                                                                                                    |                                                                                                    |              |
| Unique                                                                                                    | $\bigcirc$                                                                                                    |              |
| Parent cadrage                                                                                                    | Image: Second Second | E ·          |
| Save cadrage                                                                                                    | Default -SELEMENT                                                                                                    | 1E ~         |
| Plan                                                                                                    | - 20                                                                                                    | 1 <u>=</u> + |
|                                                                                                    | Refresh     K     Back     Confirm                                                                                                    |              |

# پلان بیست و یک

تا این مرحله اشاره گر ماوس تو سط ژلیوگراف بر روی پر سش امنیتی قرار داده شده است ، اکنون با استفاده از پلان Click بایستی جهت انتخاب یک بار بر روی آن کلیک کند .

### گام نخست

بدون نیاز به خارج شدن از صفحه ی سامانه از کادر کشویی Select an action گزینه ی Quick click را انتخاب می کنیم .

| ← → C      Arrow Yandex LLC [RU]                                                                                                    | https://passport.yandex.com/registration/mail?from=mail&require_hint=1&origin=hostroot_com_nol_mobile_left&retpath=https%3A%2F%2Fpassport.yandex.com%2F 🖈 🛛 📭 |
|----------------------------------------------------------------------------------------------------|----------------------------------------------------------------------------------------------------|
| CONCERCION OF THE PROPERTY OF THE PROPERTY OF |                                                                                                    |
|                                                                                                    |                                                                                                    |
|                                                                                                    | Select an action                                                                                                    |
|                                                                                                    |                                                                                                    |
|                                                                                                    | MAIN - BROWSER                                                                                                    |
|                                                                                                    | S Location Open a new URL                                                                                                    |
|                                                                                                    | Quick location Open the current URL                                                                                                    |
|                                                                                                    | R Select Select a cadrage                                                                                                    |
|                                                                                                    |                                                                                                    |
|                                                                                                    | S Click on the desired cadrage                                                                                                    |
|                                                                                                    | Quick select and click Select the current cadrage and click on it                                                                                             |
|                                                                                                    | Quick click Click on the selected cadrage                                                                                                    |
|                                                                                                    | Exposed Enter the desired data                                                                                                    |
|                                                                                                    | Get attribute Get an attribute from an element                                                                                                    |
|                                                                                                    | ★ Set value Set register value                                                                                                    |
|                                                                                                    | ×                                                                                                    |
|                                                                                                    |                                                                                                    |

### پلان بیست و دو و بیست و سه

در این مرحله با استفاده از پلان های Select و Click کادری که باید درون آن پاسخ سوال امنیتی قرار گیرد ، ابتدا توسط سامانه انتخاب می شود و سپس جهت وارد کردن اطلاعات درون آن کلیک می شود .

#### گام نخست

در صفحه ی ثبت نام وبسایت Yandex.com پس از فشردن کلید های Ctrl+Shift+C ، ا شاره گر ماوس را بر روی کادر مورد نظر قرار می دهیم و یک بار کلیک می کنیم تا صفحه ی ژلیوگراف باز شود .

| ← → C 🌢 Yandex LLC [RU] | $eq:https://passport.yandex.com/registration/mail?from=mail&require_hint=1&origin=hostroot\_com_nol\_mobile\_left&retpathermatical and a statement of the statement of the $ | =http | s%3A%                            | 2F%2Fpassp                                                                                                    | ort.yande                                                                                                    | x.com%                                                                                     | 62F 🕁                                                                                                    | 22                                          |
|-------------------------|----------------------------------------------------------------------------------------------------|-------|----------------------------------|----------------------------------------------------------------------------------------------------|----------------------------------------------------------------------------------------------------|--------------------------------------------------------------------------------------------|----------------------------------------------------------------------------------------------------|---------------------------------------------|
|                         | Enter a username                                                                                                    | •     |                                  | Elements                                                                                                    | Console<br>class="blu<br>name_user-<br>name_user-<br>_name_user-                                                                                   | »<br>ock js<br>questi<br>questi<br>er-ques                                                 | O 1 ▲ 1<br>-block<br>on js-<br>on contr<br>tion g-h                                                       | rol                                         |
|                         |                                                                                                    | J     |                                  | data-bi<br>data-op<br>▼ <div<br>block_r<br/>block r</div<br>                                                                                                    | lock="cont<br>tions="{]<br>class="bl<br>name_answe<br>name_answe                                                                                   | roi_us<br>}">…ock js<br>er js-<br>er cont                                                  | er-quest<br>liv><br>-block<br>rol                                                                         | :10n"                                       |
|                         | Reenter to confirm                                                                                                    | l     |                                  | control<br>"contro<br>▶ <di<br>contr<br/></di<br> ▼ <di< th=""><th>L_name_ans<br/>pl_answer"<br/>v class="(<br/>rollabel<br/>.v&gt;<br/>v class="(</th><th>wer" d<br/>data-<br/>contro:<br/>_name_<br/>contro:</th><th><pre>lata-bloc<br/>options=<br/>llabel<br/>answer"&gt;<br/>l cntrl'</pre></th><th>:k=<br/>="{}"&gt;</th></di<> | L_name_ans<br>pl_answer"<br>v class="(<br>rollabel<br>.v><br>v class="(                                                                            | wer" d<br>data-<br>contro:<br>_name_<br>contro:                                            | <pre>lata-bloc<br/>options=<br/>llabel<br/>answer"&gt;<br/>l cntrl'</pre>                                 | :k=<br>="{}">                               |
|                         | Security question Please enter mobile phone number<br>not selected<br>inputehint_answer.control_input.control_input_name_answer   325 × 32                                                                                                    |       |                                  | :<br>                                                                                                    | <pre>:before<br/>input type<br/>controli<br/>alue id="l<br/>hint_answe<br/>off"&gt;</pre>                                                          | e="text<br>input<br>nput_na<br>hint_ar<br>er" aut                                          | t" class=<br>ame_answe<br>nswer" na<br>tocomplet                                                          | er"<br>ame=<br>te=                          |
|                         | Enter the characters                                                                                                    |       |                                  | :<br>⊳ <di<br>contr<br/>nal g<br/><di<br>con<br/>ue<br/>an&amp;<br/>sec<br/><di<br>con<br/>hid</di<br></di<br></di<br>                                                                                                    | :after<br>iv><br>v class="(<br>ol_error<br>-hidden")<br>trol_error<br>g-hidden"<br>nbsp;answ<br>urity que<br>v class=",<br>trol_error<br>den">Secu | contro<br>answ<br>contro<br>oran<br>>Pleas<br>er to&<br>stion<<br>contro<br>oran<br>rity q | lerror<br>><br>lerror<br>swer_mis:<br>e provide<br>nbsp;the<br>/div><br>l_error<br>swer_too:<br>uestion a | alinter<br>singva<br>e<br>plong g<br>answer |
|                         | By clicking "Register", I agree to the terms of the User Agreement and give my<br>consent to Yandex to process my personal data, in accordance with Federal Law<br>Ne152-FZ "On Personal Data" dated 27.07.2006, for the purposes and conditions set<br>out in the Privacy Policy.<br>Register                                                                                                    | •     | html#nb-1<br>Styles E<br>:hov .c | too<br>► <div<br>Lis-js_yes.is-iniii<br/>vent Listeners<br/>1s +</div<br>                                                                                                    | long><br>class="bl<br>nesvg_yes<br>DOM Brea                                                                                                    | v><br>ock js<br>body<br>akpoint                                                            | - <b>block</b><br>s Propert                                                                               | ties                                        |

| 🗧 🗧 🖁 🖕 Yandex LLC [RU]   https://passport.yandex.com/registration/mail?from=mail&require_hint=1&origin=hostroot_com_nol_mobile_left&retpath=h | ittps%3A%2F%2Fpassport.ya | ndex.com%2F 😭 🧯 |
|----------------------------------------------------------------------------------------------------|---------------------------|-----------------|
| Enter a Bernaria                                                                                                    |                           |                 |
|                                                                                                    |                           |                 |
| Select an action                                                                                                    | ~                         |                 |
| ٩                                                                                                    |                           |                 |
| Main - BROWSER                                                                                                    | Î                         |                 |
| S Location Open a new URL                                                                                                    |                           |                 |
| Quick location Open the current URL                                                                                                    |                           |                 |
| Select Select a cadrage                                                                                                    |                           |                 |
| Quick select Select the current cadrage quickly                                                                                                |                           |                 |
| Lick Click on the desired cadrage                                                                                                    |                           |                 |
| Quick select and click Select the current cadrage and click on it                                                                              |                           |                 |
| Quick click Click on the selected cadrage                                                                                                    |                           |                 |
| Keyboard Enter the desired data                                                                                                    |                           |                 |
| Cet attribute Get an attribute from an element                                                                                                 |                           |                 |
|                                                                                                    |                           |                 |
|                                                                                                    | ×                         |                 |
|                                                                                                    |                           |                 |

از کادر کشویی Select an action گزینه ی Quick select and click را انتخاب می کنیم .

# پلان بیست و چهار

در این قسمت می خواهیم سامانه با استفاده از پلان **Keyboard** پاسخ پرسش امنیتی را در فیلد مربوط به آن قرار دهد .

#### گام نخست

بدون نیاز به خارج شدن از صفحه ی سامانه از کادر کشویی **Select an action** پلان **Keyboard** را انتخاب می کنیم .

| ← → C ▲ Yandex LLC [RU]   https://passport.yandex.com/registration/mail?frc | ا<br>m=mail&require_hint=1&origin=hostroot_com_nol_mobile_left&retpath=https%3A9<br> | %2F%2Fpassport.yandex.com%2F 🛣 |
|-----------------------------------------------------------------------------|--------------------------------------------------------------------------------------|--------------------------------|
| Enter a segnaria                                                            |                                                                                      |                                |
|                                                                             |                                                                                      |                                |
| Select an action                                                            |                                                                                      | ~                              |
| QI                                                                          |                                                                                      |                                |
| MAIN - BROWSER                                                              |                                                                                      | <b>^</b>                       |
| Location Open a new URL                                                     |                                                                                      |                                |
|                                                                             |                                                                                      |                                |
| Select Select a cadrage                                                     |                                                                                      |                                |
|                                                                             | dy                                                                                   |                                |
| Lick Olick on the desired cadrage                                           |                                                                                      |                                |
|                                                                             | Irage and click on it                                                                |                                |
| Quick click Click on the selected cadrage                                   |                                                                                      |                                |
| Keyboard Enter the desired data                                             |                                                                                      |                                |
| Get attribute Get an attribute from an element                              | 1                                                                                    |                                |
| . ★ Set value Set register value                                            |                                                                                      |                                |
|                                                                             |                                                                                      | ×                              |
| Registe                                                                     |                                                                                      |                                |
#### گام دوم

رجیستر مربوط به پاسخ سوال امنیتی را تحت عنوان **yandex\_answer\$~،** در فیلد **Text** وارد می کنیم و در انتها بر روی دکمه ی **Confirm** کلیک می نماییم .

| ← → C | https://passport.yandex.com/registration/m. | ail?from=mail&require_hint=1&origin=hostroot_com_nol_mobile_left&retpath | =https%3A%2F% | 2Fpassport.yandex.com%2F 🖈 👔 |
|-------|---------------------------------------------|--------------------------------------------------------------------------|---------------|------------------------------|
|       | 📟 Keyboard                                  |                                                                          |               |                              |
|       | Enter the desired data                      |                                                                          | Ŷ             |                              |
|       | Text                                        | ₩ ~\$yandex_answer                                                       | i ·           |                              |
|       | Clear before typing                         | $\bigcirc$                                                               |               |                              |
|       | Press enter after typing                    | $\bigcirc$                                                               |               |                              |
|       | Plan                                        | - 24                                                                     | 12 +          |                              |
|       | θ                                           | Refresh K Back 💿 Confirm                                                 |               |                              |
|       |                                             |                                                                          |               | ×                            |
|       |                                             |                                                                          |               |                              |

اینک می خواهیم کد امنیتی را در کادر مربوط به آن وارد کنیم .

## پلان بیست و پنج

به دلیل این که کد امنیتی در هر بار ثبت نام متفاوت است ، در این مرحله با استفاده از پلان Ask تعیین می کنیم که سامانه هنگام اجرای این پلان ، تصویر این قسمت از صفحه را به ما نشان دهد تا ما بتوانیم کد را برای سامانه درون یک رجیستر ذخیره کنیم و ژلیوگراف در پلان های بعدی آن را درون کادر مربوط به کد امنیتی قرار دهد .

#### گام نخست

بدون نیاز به خارج شدن از صفحه ی ژلیوگراف ، از لیست کشویی **Select an action** پلان **Ask** را انتخاب می کنیم .

| ← → C | $https://passport.yandex.com/registration/mail?from=mail&require_hint=1&corigin=hostroot\_com\_nol\_mobile\_left&retpath=https%3A%2F% (to the second second sec$ | %2Fpassport.yandex.com%2F 🕁 | [ <b>0</b> ]<br>25 |
|-------|----------------------------------------------------------------------------------------------------|-----------------------------|--------------------|
|       |                                                                                                    |                             |                    |
|       |                                                                                                    |                             |                    |
|       | Select an action                                                                                                    | ~                           |                    |
|       |                                                                                                    |                             |                    |
|       | ᢙ Quick plan remove Remove the last plan                                                                                                    | <b>^</b>                    |                    |
|       | ௸ Quick scenario remove Remove the scenario                                                                                                    |                             |                    |
|       | Quick scenario play Play the scenario                                                                                                    |                             |                    |
|       | 📩 Download Download a file                                                                                                    |                             |                    |
|       | Pause Wait some time                                                                                                    |                             |                    |
|       |                                                                                                    |                             |                    |
|       | 🚘 Ask Ask from advisor                                                                                                    |                             |                    |
|       | Close window Close the current window                                                                                                    |                             |                    |
|       | Dialog box actions (alert, confirm and prompt)                                                                                                    |                             |                    |
|       | \$ Scroll Scrollbar                                                                                                    |                             |                    |
|       | 🛓 Upload Upload a file                                                                                                    |                             |                    |
|       | Cadrage Change cadrage                                                                                                    |                             |                    |
|       |                                                                                                    | ×                           |                    |
|       | 11111111111111 <mark>11380.95600</mark> 11111111111111111111111111111111111                                                                                                    |                             |                    |

#### گام دوم

در فیلد Register یک رجیستر تحت عنوان yandex\_code\* قرار می دهیم سیس بر روی دکمه ی Confirm کلیک می کنیم .

| igstarrow igstarrow igstarro | nm/res/sub/form_ask.html?data=JTdCJTlycGxhbiUyMiUzQTl1JJDJTlydmFycyUyMiUzQSUyMn4lMjR5YW5kZXhfc3VybmFtZSUyQ34lMjF 🍳 | ☆ 💽  |
|----------------------------------------------------------------------------------------------------|----------------------------------------------------------------------------------------------------|------|
| 🐢 Ask                                                                                                    |                                                                                                    |      |
| Ask from advisor                                                                                                    |                                                                                                    | Ŷ    |
| Register *                                                                                                    | S -Syander_code                                                                                                    | 1∃ ~ |
|                                                                                                    | Select an option                                                                                                   | *    |
|                                                                                                    | Content.                                                                                                    |      |
| Question                                                                                                    |                                                                                                    |      |
|                                                                                                    |                                                                                                    |      |
|                                                                                                    |                                                                                                    | 1.   |
| Screenshot                                                                                                    |                                                                                                    |      |
| Screenshot - Cadrage                                                                                                    | O         Default Whole page                                                                                       | 1∃ * |
| Ask via Telegram                                                                                                    |                                                                                                    |      |
| No answer policy                                                                                                    | Continue                                                                                                    | *    |
| Plan                                                                                                    | · 25                                                                                                    | }∃ + |
|                                                                                                    | Refresh     K     Back     Confirm                                                                                 |      |

## پلان بیست و شش و بیست و هفت

در این مرحله با استفاده از پلان های Select و Click کادری که پاسخ کد امنیتی را باید درون آن قرار گیرد ، ابتدا تو سط سامانه انتخاب و سپس جهت وارد کردن اطلاعات درون آن کلیک می شود.

#### گام نخست

در صفحه ی ثبت نام وبسایت Yandex.com پس از فشردن کلید های Ctrl+Shift+C ، ا شاره گر ماوس را بر روی کادر مورد نظر قرار می دهیم و یک بار کلیک می کنیم تا صفحه ی ژلیوگراف باز شود .

| ← → C 🌢 Yandex LLC [RU]   https://passport.yandex.com/registration/mail?from=mail&require_hint=1&origin=hostroot_com_nol_mobile_                                                                                                    | left&retpath=ht | ps%3A%2F%2Fpassport.yandex.com%2F 🛧 🛛 📭                                                                                                    |
|----------------------------------------------------------------------------------------------------|-----------------|----------------------------------------------------------------------------------------------------|
| Enter a password  Reenter to confirm                                                                                                    | Í               | Image: a construction of the second second secon |
| Security question Please enter mobile phone number                                                                                                    |                 | <pre>"captcha_arrow"&gt;</pre>                                                                                                    |
| Answer to the security question                                                                                                    |                 | <pre><input class="&lt;/td" type="text"/></pre>                                                                                                    |
| Enter the characters<br>input@answer.control_input.control_input_name_captcha.js-captcha-<br>Show a different image<br>By clicking "Register", I agree to the terms of the User Agreement and give my<br>consent to Yandex to process my personal data, in accordance with Federal Law<br>Ne152-FZ "On Personal Data" dated 27.07.2006, for the purposes and conditions set<br>out in the Privacy Policy. | field   110×32  | <pre>(span class=</pre>                                                                                                    |
| Register                                                                                                    |                 | Styles Event Listeners DOM Breakpoints Properties<br>:hov .cls +                                                                                                    |

#### گام دوم

| ← → C 🏽 Yandex LLC [RU]   https://passport.yandex.com/registration/mail?from=mail&require_hint=1&origin=hostroot_com_nol_mobile_left&retpath=h | https%3A%2F%2Fpassport.yandex.com%2F | ☆ <u></u> |
|----------------------------------------------------------------------------------------------------|--------------------------------------|-----------|
|                                                                                                    |                                      |           |
|                                                                                                    |                                      |           |
| Select an action                                                                                                    | ~                                    |           |
|                                                                                                    |                                      |           |
|                                                                                                    | × /////////                          |           |
| MAIN - BROWSER                                                                                                    |                                      |           |
| Quick location Open the urrent URL                                                                                                    |                                      |           |
| R Select Selecta cadrage                                                                                                    |                                      |           |
| Quick select Select the current cadrage quickly                                                                                                |                                      |           |
| B. Click Click on the desired cadrage                                                                                                    |                                      |           |
| Quick select and click Select the current cadrage and click on it                                                                              |                                      |           |
|                                                                                                    |                                      |           |
| EXTERNATION Enter the desired data                                                                                                    |                                      |           |
| Get attribute Get an attribute from an element                                                                                                 |                                      |           |
|                                                                                                    |                                      |           |
|                                                                                                    |                                      |           |
|                                                                                                    |                                      |           |

از کادر کشویی Select an action گزینه ی Quick select and click را انتخاب می کنیم .

## پلان بیست و هشت

در این قسمت می خواهیم با استفاده از پلان Keyboard کد امنیتی توسط ژلیوگراف درون کادر مربوط به آن قرار گیرد .

#### گام نخست

بدون نیاز به خارج شدن از صفحه ی سامانه از کادر کشویی Select an action پلان Keyboard را انتخاب می کنیم .

| → C 🔒 Yandex LLC [RU]   https://passport.yandex.com/registration/mail?from=mail&require_hint=1&origin=hostroot_com_nol_mobile_left&retpat | th=https%3A%2F%2Fpassport.yandex.cor     |
|----------------------------------------------------------------------------------------------------|------------------------------------------|
|                                                                                                    |                                          |
|                                                                                                    |                                          |
| Select an action                                                                                                    | ~                                        |
| ٩                                                                                                    |                                          |
| MAIN - BROWSER                                                                                                    | î li li li li li li li li li li li li li |
| S Location Open a new URL                                                                                                    |                                          |
| Quick location Open the current URL                                                                                                    |                                          |
| . I Select Select a cadrage                                                                                                    |                                          |
| Quick select Select the current cadrage quickly                                                                                           |                                          |
| B Click Click on the desired cadrage                                                                                                    |                                          |
| Quick select and click Select the current cadrage and click on it                                                                         |                                          |
| Quick click Click on the selected cadrage                                                                                                 |                                          |
| Keyboard Enter the desired data                                                                                                    |                                          |
| e Get attribute Get an attribute from an element                                                                                          |                                          |
| L Set value Set register value                                                                                                    |                                          |
|                                                                                                    | ×                                        |
|                                                                                                    |                                          |

#### گام دوم

رجیستر مربوط به کد امنیتی را تحت عنوان yandex\_code\* در فیلد Text وارد می کنیم و در انتها بر روی دکمه ی Confirm کلیک می نماییم .

| $oldsymbol{\epsilon} 	o \mathbf{C}$ $oldsymbol{\hat{e}}$ Yandex LLC [RU] $ $ https://passport.yandex.com/registra | ation/mail?from=mail&require_hint=1&origin=hostroot_com_nol_mobile_ | Jeft&retpath=https%3A%2F%2Fpassport.yandex.com%2F 😭 |
|----------------------------------------------------------------------------------------------------|---------------------------------------------------------------------|-----------------------------------------------------|
| 📾 Keyboard                                                                                                    |                                                                     | <u>~</u>                                            |
| Enter the desired data                                                                                            |                                                                     | Ŷ                                                   |
| Text                                                                                                    | Syandex_code                                                        | E ·                                                 |
| Clear before typing                                                                                               | $\bigcirc$                                                          |                                                     |
| Press enter after typing                                                                                          | $\bigcirc$                                                          |                                                     |
| Plan                                                                                                    | - 28                                                                | i⊒ +                                                |
|                                                                                                    | Refresh     K     Back     Confirm                                  |                                                     |
|                                                                                                    |                                                                     | ×                                                   |
|                                                                                                    |                                                                     |                                                     |

فرم مربوط به ثبت نام تکمیل گردید ، اینک لازم است تا بر روی دکمه ی **Register** کلیک شود تا اطلاعات ثبت شود .

#### پلان بیست و نه و سی

در این مرحله ژلیوگراف با استفاده از پلان های Select و Click ابتدا دکمه ی Register را انتخاب می کند و سپس بر روی آن کلیک می نماید .

### گام نخست

در صفحه ی ثبت نام وبسایت Yandex.com پس از فشردن کلید های Ctrl+Shift+C ، اشاره گر ماوس را بر روی دکمه ی **Register قرار می دهیم و یک بار کلیک می کنیم تا صفحه ی ژلیوگراف باز شود** .

| ← → C 🏽 Yandex LLC [RU]   https://passport.yandex.com/registration/mail?from=mail&require_hint=1&origin=hostroot_com_nol_mobile_left&retpath=h                                                                                                    | ttps%3A%2F%2Fpassport.yandex.com%2F 🛧 👔                                                                                                    |
|----------------------------------------------------------------------------------------------------|----------------------------------------------------------------------------------------------------|
|                                                                                                    | Image: Console image: Console image: Console image: Control image: Control image: Contro                                                                                                    |
| Enter a password                                                                                                    | <pre>"control_submit" data-options=" {"alternative";false}"&gt;</pre>                                                                                                    |
| Security question Please enter mobile phone number                                                                                                    | "button"><br>::before<br>▶ <span class="ui-button-text"><br/>.<br/>.<br/>.</span>                                                                                                    |
| Answer to the security question                                                                                                    | <pre>       </pre>                                                                                                    |
| Enter the characters                                                                                                    | <pre>best class="nb-slect-dropdown_nb-normal<br/>select-dropdown'&gt;_(/span)<br/>best components aris-live="assertive"<br/>aris-relevant="additions" class="ui-helper-<br/>hidden-accessible"&gt;_class="ui-helper-<br/>hidden-accessible"&gt;_class="ui-helper-<br/>hidden-accessible"&gt;_class="ui-helper-<br/>hidden-accessible"&gt;_class="ui-helper-<br/>hidden-accessible"&gt;_class="ui-helper-<br/>est class="ui-helper-display"<br/>(sdivid="jelybox/verlay") style="opacity:<br/>0; cursor: pointer; visibility: visible;<br/>display: none;"&gt;</pre> /class role="display: none;">_class<br>ui-liber: visibility: visible;<br>display: none;">/class role="display: none;">_class<br>ui-liber: visibility: visible;<br>display: none;">/class role="display: none;">_class<br>ui-liber: visibility: visible;<br>display: none;">_class<br>ui-liber: visibility: visible;<br>display: none;">_class<br>ui-liber: visibility: visible;<br>display: none;">_class<br>ui-liber: visibility: visible;<br>display: none;">_class<br>ui-liber: visibility: visible;<br>display: none;">_class<br>ui-liber: visibility: visible;<br>display: none;">_class<br>ui-liber: visibility: visible;<br>display: none;">_class<br>ui-liber: visibility: visible;<br>display: none;">_class<br>ui-liber: visibility: visible;<br>display: none;">_class<br>ui-liber: visibility: visible;<br>display: none; visibility: visible;<br>display: none; visibility: visibility: visible;<br>display: none; visibility: visibility: visibility: visibility: visibility: visibility: visibility: visibility: visibility: visibility: visibility: visibility: visibility: visibility: visibility: visibility: visibility: visibility: visibility: visibi |
| By clicking 'Register', I agree to the terms of the User Agreement and give my<br>consent to Yandex to process my personal data, in accordance with Federal Law<br>Ne 152-FZ 'On Personal Data' dated 27.07.2006, for the purposes and conditions set<br>buttomanb-5.nb-button_inb-promo-button_init.controi_mame_submit_button.ui-button.ui-widget.ui-state-default.ui-corner-all.ui-button-text-only::before   141.38 *46 | Visioning: visions; (saps; iert: 200)x<br>position: absolute; width: 956px; iert: 200)x<br>\$96px; opacity: 8; ">_ </td                                                                                                    |
| Register                                                                                                    | Styles Event Listeners DOM Breakpoints Properties<br>:hov .cls +                                                                                                    |

### گام دوم

| ← → C  Yandex LLC [RU]   https://passport.yandex.com/registration/mail?from=mail&require_hint=1&origin=hostroot_com_nol_mobile_left&retpath=https%3A%2F | F%2Fpassport.yandex.com%2F 🛧 🔯 |
|----------------------------------------------------------------------------------------------------|--------------------------------|
| Runder                                                                                                    |                                |
|                                                                                                    |                                |
| Select an action                                                                                                    | · ·                            |
| ٩١                                                                                                    |                                |
| MAIN - BROWSER                                                                                                    | •                              |
| S Location Open a new URL                                                                                                    |                                |
| Quick location Open the current URL                                                                                                    |                                |
| Select Selecta cadrage                                                                                                    |                                |
| Quick select Select the current cadrage quickly                                                                                                    |                                |
| Lick Click on the desired cadrage                                                                                                    |                                |
| Quick select and click Select the current cadrage and click on it                                                                                       |                                |
| Quick click Click on the selected cadrage                                                                                                    |                                |
| Keyboard Enter the desired data                                                                                                    |                                |
| Get attribute Get an attribute from an element                                                                                                    |                                |
|                                                                                                    |                                |
|                                                                                                    | ×                              |
|                                                                                                    |                                |

از کادر کشویی Select an action گزینه ی Quick select and click را انتخاب می کنیم .

#### توضيحات

در اینجا ممکن است سناریو با خطا های پیش بینی نشده رو به رو شود . برای مثال نام کاربری قبلا ثبت شده باشد و یا کلمه ی عبور از پیچیدگی لازم برخوردار نباشد . در آینده سناریو بدون نظارت انسانی اجرا می شود . با توجه به این موضوع در صورت ظاهر شدن خطا ، اجرای سناریو متوقف می شود که باید برای رفع این مشکل از شروط استفاده کرد . پس از بررسی های به عمل آمده ، متوجه شدیم چنانچه ثبت نام با موفقیت انجام گیرد ; آدرس صفحه تغییر خواهد کرد و وارد صفحه ی کاربری جدید ، خواهیم شد همچنین اگر به دلایل مختلف از جمله تکراری بودن نام کاربری و یا معتبر نبودن رمز عبور ، ثبت نام با موفقیت انجام نگیرد ; آدرس صفحه هیچ تغییری نخواهد کرد . از مقایسه ی آدرس صفحه ی وبسایت (URL) در صفحه ی مورد نظر ، به این نگیرد ; آدرس صفحه هیچ تغییری نخواهد کرد . از مقایسه ی آدرس صفحه ی وبسایت (URL) در صفحه ی مورد نظر ، به این نگیرد ; آدرس صفحه هیچ تغییری نخواهد کرد . از مقایسه ی آدرس صفحه ی وبسایت (URL) در صفحه ی مورد نظر ، به این نگیرد ; آدرس صفحه هیچ تغییری نخواهد کرد . از مقایسه ی آدرس صفحه ی وبسایت (URL) در صفحه ی مورد نظر ، به این نگیرد ; آدرس صفحه هیچ تعییری نخواهد کرد . از مقایسه ی آدرس مفحه ی وبسایت (URL) در صفحه ی مورد نظر ، به این نگیرد ; آدرس صفحه موجود نمی با شد . بنابراین چنانچه کلمه ی registration در حالی که بعد از ایجاد حساب کاربری ، این نشده است و لازم است مراحل ثبت نام دوباره از اول صورت گیرد .

### پلان سی و یک

می خواهیم با ا ستفاده از پلان Scenario end تعیین کنیم که چنانچه به هر دلیلی ثبت نام انجام ن شد و در نتیجه آدرس صفحه نیز تغییر نکرد ، سناریو بار دیگر از اول اجرا شود تا زمانی که ثبت نام با موفقیت انجام شود .

### گام نخست

از کادر کشویی Select an action پلان Scenario end را انتخاب می کنیم .

### گام دوم

اینک در پلان Scenario end شـرطی تعیین می کنیم تا در صـورت وجود کلمه ی registration در URL صـفحه ، سناریو در این مرحله پایان پذیرد و یک بار دیگر از ابتدا اجرا شود .

براي انجام اين كار مي بايست بر روي علامت شرط يك بار كليك كنيم .

| ← → C a Yandex LLC [RU]   https://passport.yandex.ccc | m/registration/mail?from=mail&require_hint=1&origin=hostroot_com | 1_nol_mobile_left&retpath=https%3A%2F%2Fpassport.yandex.com%2F 🖈 ] 📭 |
|-------------------------------------------------------|------------------------------------------------------------------|----------------------------------------------------------------------|
| 🔯 Scenario end                                        |                                                                  |                                                                      |
| Define the scenari                                    | o ending                                                         | Ŷ                                                                    |
| Scenario status                                       | Fail                                                             |                                                                      |
| Universal                                             | $\bigcirc$                                                       |                                                                      |
| Plan                                                  | - 31                                                             | 1∃ +                                                                 |
|                                                       | Refresh K Back O                                                 | hfirm                                                                |
|                                                       |                                                                  | *                                                                    |
|                                                       |                                                                  |                                                                      |

# گام سوم

بر روی کادر **New condition** کلیک می کنیم .

| igstarrow igstarrow igstarro | ttps://passport.yandex.com/registration/mai | i?from=mail&require_hint=1&origin=hostroot_com_nol_mobile_left&retpath=https%3A%2F9 | 62Fpassport.yandex.com%2F 🛧 📴 |
|----------------------------------------------------------------------------------------------------|---------------------------------------------|-------------------------------------------------------------------------------------|-------------------------------|
|                                                                                                    |                                             |                                                                                     |                               |
|                                                                                                    | Scenario end                                |                                                                                     | <u> </u>                      |
|                                                                                                    | Define the scenario ending                  | Ŷ                                                                                   |                               |
|                                                                                                    |                                             | ? New condition                                                                     |                               |
|                                                                                                    | Condition                                   | Condition                                                                           |                               |
|                                                                                                    |                                             | h                                                                                   |                               |
|                                                                                                    | Scenario status                             | Fail ~                                                                              |                               |
|                                                                                                    | Universal                                   | $\bigcirc$                                                                          | - x                           |
|                                                                                                    |                                             |                                                                                     |                               |

#### گام چهارم

با استفاده از کادر کشویی موجود در کنار فیلد Subject ، گزینه ی URL\* را انتخاب می کنیم و در فیلد Compare با استفاده از کادر کشویی موجود در کنار فیلد against و می دهیم .

سپس بر روی گزینه ی OK کلیک می کنیم و در ادامه نیز دکمه ی Confirm را انتخاب می نماییم .

|    | passport.yandex.com | n/registration/mail:from=f | naiickreduire_nint=roongin=nostroot_com, | nor_mobile_lenceretpatn=ntt | Construction of the second second secon |
|----|---------------------|----------------------------|------------------------------------------|-----------------------------|----------------------------------------------------------------------------------------------------|
|    | Scenario en         | Condition                  |                                          |                             |                                                                                                    |
|    | efine the sce       | Comparison type            | Contain                                  | ·                           | Y                                                                                                    |
|    |                     | Subject                    | www.surl                                 | <b>≡</b> ~                  |                                                                                                    |
|    | Indition            | Compare against            | registration                             | <b>≡</b> ~                  |                                                                                                    |
|    |                     | Logical operators          | AND                                      | •                           |                                                                                                    |
| Un | iversal             | ×                          | Cancel 🗸 Ok                              | close                       |                                                                                                    |
|    |                     |                            |                                          |                             | ×                                                                                                    |

# اجراي سناريو

در این سـناریو قصـد داریم به رجیسـتر ها از طریق File مقدار دهیم بدین منظور لازم یک فایل Text حاوی چند نام و یک فایل Text نیز حاوی چند نام خانوادگی ایجاد کنیم.

|                                                                                                    | name - Notepad | - 🗆 🗙 |
|----------------------------------------------------------------------------------------------------|----------------|-------|
| File Edit Format View Help                                                                                                    |                |       |
| Jellio                                                                                                    |                | ^     |
| Sarah                                                                                                    |                |       |
| mary                                                                                                    |                |       |
|                                                                                                    |                |       |
|                                                                                                    |                |       |
|                                                                                                    |                |       |
|                                                                                                    |                |       |
|                                                                                                    |                |       |
|                                                                                                    |                |       |
|                                                                                                    |                |       |
|                                                                                                    |                |       |
|                                                                                                    |                |       |
|                                                                                                    |                |       |
|                                                                                                    |                |       |
|                                                                                                    |                |       |
|                                                                                                    |                |       |
|                                                                                                    |                |       |
|                                                                                                    |                |       |
|                                                                                                    |                |       |
| <                                                                                                    |                | ×     |
| Provide State of State of Stat |                |       |

|                 |                         |        |      | family - Notepad – |   | ×   |
|-----------------|-------------------------|--------|------|--------------------|---|-----|
| Fil             | e Edit                  | Format | View | Help               |   |     |
| Fil<br>Gr<br>Pc | e Edit<br>raph<br>otter | Format | View | Help               |   | ^   |
| <               |                         |        |      |                    | > | н < |

سیس باید فایل های Text ایجاد شده را در قسمت File manager قرار دهیم . بدین جهت یک بار بر روی آیکون ژلیوگراف کلیک می نماییم و گزینه ی File manager را انتخاب می کنیم .

| ← → C                                           |                            |                                                 |                          |                              | * ☆         |
|-------------------------------------------------|----------------------------|-------------------------------------------------|--------------------------|------------------------------|-------------|
| Yandex Mail web CONT                            | ACTS DISK MORE             |                                                 | _                        |                              | 1           |
| Inbox 2/2<br>Sent                               | Compose Check mail Forward | Delete Spam! Read                               | E                        | X 22 <b>x</b> = 2            |             |
| Trash<br>Spam                                   | The Yandex.Mail Team       | How to read Mail from Read (q)                  | API key                  |                              | <b>/</b>    |
| Drafts                                          | Yandex                     | <ul> <li>Collect all your email into</li> </ul> |                          |                              | n           |
| I Flagged                                       |                            |                                                 | Recorder                 |                              |             |
| <ul> <li>Unread</li> <li>Attachments</li> </ul> |                            |                                                 | Advisor check            |                              |             |
|                                                 |                            |                                                 |                          |                              |             |
| Add mailbox M 灯                                 |                            |                                                 |                          | Connected                    |             |
|                                                 |                            |                                                 |                          |                              |             |
|                                                 |                            | 2                                               | 015 - 2017 © Jelliograph |                              |             |
|                                                 |                            |                                                 |                          |                              |             |
|                                                 |                            |                                                 |                          |                              |             |
|                                                 | Light version              | and at high process, 2017 at 2012               |                          | Help Advertising © 2001—2017 | 7, Yandex 🔛 |

در این مرحله لازم است تا نام کاربری و رمز عبور خود را در سامانه وارد نماییم .

| Authentication Required × |  |
|---------------------------|--|
| User Name: Password:      |  |
| Log In Cancel             |  |
|                           |  |
|                           |  |
|                           |  |
|                           |  |
|                           |  |

پس از وارد شدن به صفحه ی File manager به کمک گزینه ی Upload files ، فایل های Text حاوی نام و نام خانوادگی ها را در پوشه ی Includes قرار می دهیم .

|                                     | 2 🖪 👁 📭    |          | <u>я</u>               |
|-------------------------------------|------------|----------|------------------------|
| maleki     Upload files     advisor | txt        | 5        |                        |
| i campaign<br>▶ data                | family.txt | name.txt |                        |
| includes                            |            |          |                        |
| → test                              |            |          |                        |
| → i uniq                            |            |          |                        |
|                                     |            |          |                        |
|                                     |            |          |                        |
|                                     |            |          |                        |
|                                     |            |          |                        |
|                                     |            |          |                        |
|                                     |            |          |                        |
|                                     |            |          |                        |
| /includes                           |            |          | Items: 2, Size: 104 bø |

به منظور مقدار دهی به رجیستر ها از طریق انتخاب آیکونی که تصویر قیچی را نمایش می دهد ، وارد صفحه ی Scenario می شویم .

|                                                               | Leipin/manager/Mal | UT JANSSH MAZINA |   |                                      |     | ₹ ☆ 😱             |
|---------------------------------------------------------------|--------------------|------------------|---|--------------------------------------|-----|-------------------|
| maleki advisor campaign data includes scenarios test tmp uniq | amily.txt          | name.txt         | 2 | API key<br>Recorder<br>Advisor check |     |                   |
| /includes                                                     |                    |                  |   |                                      | Ite | ems: 2, Size: 104 |

بر روی فیلد Value واقع در مقابل yandex\_first\_name\$~، دو بار کلیک می کنیم .

| Action<br>Select an action | Editing the <b>'TEST'</b> scenario ×<br>By closing, your modifications would be lost. |
|----------------------------|---------------------------------------------------------------------------------------|
|                            | P 🔺 🕈 D C P 🔽                                                                         |
|                            | ▲ 🗍 🔻 subtitle                                                                        |
| name : VALUE               | Syandex_first_name : VALUE                                                            |
| profile                    | →\$yandex_surname : value                                                             |
| ▼ plans [Number : 34]      | →\$yandex_username : value                                                            |
| □ ▶ 0 { location }         | ~\$yandex_password : value                                                            |
| □ ▶ 1 { select }           | ~\$yandex_question : value                                                            |
| □ ▶ 2 { click }            | →\$yandex_answer: value                                                               |
| ☐ ▶ 3 { keyboard }         | →\$yandex_code : VALUE                                                                |
| □ ▶ 4 { select }           |                                                                                       |
| ∃ □ ▶ 5 { click }          |                                                                                       |
| ☐ ▶ 6 { keyboard }         |                                                                                       |
| ☐ ▶ 7 { select }           |                                                                                       |
|                            |                                                                                       |
| □ ▶ 9 { keyboard }         |                                                                                       |
| □ ▶ 10 { select }          |                                                                                       |
| □ ▶ 11 { click }           |                                                                                       |
|                            | •                                                                                     |

از کادر کشویی Select an option در صفحه ی Scenario editor ، گزینه ی Read from a file را انتخاب می کنیم .

| Action                                                                                                    |                         | Editing the 'TES | T'scenario              | //*/ |
|----------------------------------------------------------------------------------------------------|-------------------------|------------------|-------------------------|------|
| Select an action                                                                                                    |                         |                  | lifications would be lo | ost. |
|                                                                                                    | € Editor                |                  |                         |      |
|                                                                                                    | Editor                  |                  | P                       |      |
| name : VALUE                                                                                                    | Select an option        | ^                | name : value            |      |
| Image: plans [number 1]     Image: plans [number 1]     Image: plans [number 1]     Image: plans [number 1]     Image: plans [number 1]     Image: plans [number 1]     Image: plans [number 1]     Image: plans [number 1]     Image: plans [number 1]     Image: plans [number 1]     Image: plans [number 1] | Q  <br>~\$yandex_code   |                  | ord : value             |      |
| ☐ ► 2 { click } ☐ ► 3 { keyboard                                                                                                    | FILES                   | - 11             | r: value                |      |
| □     ►     4     { select       □     ►     5     { click }                                                                                                    | Read from a file<br>ASK | - 11             |                         |      |
|                                                                                                    | Ask                     |                  |                         |      |
| ☐ ► 9 { keyboard ☐ ► 10 { select }                                                                                                    | FUNCTIONS               | -                |                         |      |
| ⋮ □ ▶ 11 { click }<br>∷ □ ▶ 12 { keyhoard                                                                                                    |                         |                  | ×                       |      |

نام فایل Text حاوی ا سامی را به همراه پسوند txt. در فیلد Filename قرار می دهیم و از کادر کشویی Action گزینه ی Read a line را انتخاب می کنیم ، سـپس به کمک کادر کشـویی Reading type گزینه ی Random line را انتخاب می نماییم و در انتها بر روی دکمه ی OK کلیک می کنیم .

| Select an action                                |                   |              |               |       | A lifications would be | e lost. |
|-------------------------------------------------|-------------------|--------------|---------------|-------|------------------------|---------|
|                                                 | Editor            | 🗵 File       |               |       |                        |         |
| ★ A C C ★ A C C A C A C A C A C A C A C A C A C | Editor            | File         |               |       | name : value           |         |
| ► profile ► plans [Number :                     | Select an option. | Filename     | name.txt      | E ·   | ane : VALUE            |         |
|                                                 |                   | Action       | Read a line   | ~     | ion : value            |         |
|                                                 |                   | Reading type | Random line   | ~     | ALUE }                 |         |
|                                                 |                   | Unique       | $\bigcirc$    |       |                        |         |
|                                                 |                   |              | 🗙 Cancel 🗸 Ok | close |                        |         |
|                                                 |                   |              |               |       | ×                      |         |

در ادامه کافی است بر روی دکمه ی **Confirm** کلیک کنیم .

| Select an action     | Eating the                                                                                             | IES I'scenario                                             | vould be lost. |
|----------------------|----------------------------------------------------------------------------------------------------|------------------------------------------------------------|----------------|
|                      | € Editor                                                                                               |                                                            |                |
|                      | Editor                                                                                                 |                                                            |                |
| : □ name : yandex_re | Select an option 🗸                                                                                     | ame : value                                                |                |
| ; ▶ plans [Number :  | <-file_read(qlfilename= <u>name.txt</u> &action=read_line&line_action=random_line&prompt_type=file )-> | ord : warm<br>ion : warm<br>ion : warm<br>r : warm<br>varm |                |
|                      | Close Clear Confirm                                                                                    | - ×                                                        |                |

این بار برای مقدار دهی به رجیستر **yandex\_surname\$~،** دو بار بر روی فیلد موجود در مقابل آن کلیک می کنیم .

| Action<br>Select ar | n action                                                                                                    | Editing the <b>'TEST'</b> scenario ×<br>By closing, your modifications would be lost. |
|---------------------|----------------------------------------------------------------------------------------------------|---------------------------------------------------------------------------------------|
| + + F               |                                                                                                    | ₽ ▼▲ ‡ ± りで                                                                           |
|                     | cenario { }                                                                                                    | ▲ 🗍 🔻 subtitle                                                                        |
| 8 🗆                 | name : value                                                                                                    | Syandex_first_name : <~file_read(q filer                                              |
| 8 ⊡ ►               | • profile                                                                                                    | ame=name.textaattit<br>n=read_line&line_ac<br>tion=first line&line                    |
| H 🗆 🔻               | plans [Number : 34]                                                                                                    | e_number=&prompt_ty                                                                   |
| # E                 | ▶ 0 { location }                                                                                                    | Syandex_surname value                                                                 |
| # E                 | ▶ 1 { select }                                                                                                    | Asyandex_username : value                                                             |
|                     | ▶ 2 { click }                                                                                                    | -\$yandex_password : value                                                            |
|                     | ▶ 3 { keyboard }                                                                                                    | <pre>~\$yandex_question : value</pre>                                                 |
|                     | ▶ 4 { select }                                                                                                    | →\$yandex_answer: value                                                               |
|                     | ► 5 { click }                                                                                                    | <pre>~\$yandex_code : value</pre>                                                     |
|                     | 6 { keyboard }                                                                                                    |                                                                                       |
|                     | / { select }                                                                                                    |                                                                                       |
|                     | Grick      Grick     Grick      Grick      Grick      Grick      Grick |                                                                                       |
| : 6                 | ▶ 10 { select }                                                                                                    |                                                                                       |
|                     | ▶ 11 { click }                                                                                                    |                                                                                       |
| : .                 | ▶ 12 { keyboard }                                                                                                    | •                                                                                     |

|                 | Contraction of the second second seco | Editing the TES I's cenario |
|-----------------|----------------------------------------------------------------------------------------------------|-----------------------------|
| elect an action |                                                                                                    |                             |
|                 | € Editor                                                                                                    |                             |
|                 |                                                                                                    |                             |
| + ) C           |                                                                                                    |                             |
| ▼ scenario { }  | Editor                                                                                                    |                             |
| name : value    |                                                                                                    | _name * [value]             |
| ▶ profile       | Select an option                                                                                                    | ne : value                  |
| ▼ plans [Numb   |                                                                                                    | ame : value /               |
| ► 0 { loc       | tion                                                                                                    | ord : value i               |
| ▶ 1 { sel       | ct ~\$yandex_code                                                                                                    | ion :   value               |
| ▶ 2 { cli       | FILES                                                                                                    | T VALUE                     |
| ▶ 3 { key       |                                                                                                    | MALUE /                     |
| ▶ 4 { sel       | Read from a file                                                                                                    |                             |
|                 | ASK                                                                                                    |                             |
|                 |                                                                                                    |                             |
|                 | k h                                                                                                    |                             |
| ▶ 9 { key       | FUNCTIONS                                                                                                    |                             |
| ▶ 10 { sel      |                                                                                                    | -                           |
|                 |                                                                                                    |                             |

از کادر کشویی **Select an option** گزینه ی **Read from a file** را انتخاب می کنیم .

نام فایل Text حاوی نام خانوادگی ها را به همراه پسوند txt. در فیلد Filename قرار می دهیم و گزینه ی Read a line را از کادر کشویی Action انتخاب می کنیم سپس به کمک کادر کشویی Reading type گزینه ی Random line را انتخاب می نماییم و در انتها بر روی دکمه ی OK کلیک می کنیم .

| Select an action                                     |                            |              |               |       |   | lifications would be lost.                                                  |
|------------------------------------------------------|----------------------------|--------------|---------------|-------|---|-----------------------------------------------------------------------------|
|                                                      | € Editor                   | 🗙 File       |               | •     |   |                                                                             |
| <pre>scenario { yandex_r<br/>name : yandex_re;</pre> | Editor<br>Select an option | File         |               |       |   | <pre>name : &lt;~file_read(q file<br/>me=name.txt&amp;action</pre>          |
| <ul> <li>profile</li> <li>plans [Number :</li> </ul> | Content                    | Filename     | family.txt    | E •   |   | ead_line&line_action<br>=random_line&prompt<br>type=file )~><br>ame : value |
|                                                      |                            | Action       | Read a line   | ~     |   | ame : value                                                                 |
|                                                      |                            | Reading type | Random line   | ~     |   | VALUE                                                                       |
|                                                      |                            | Unique       | $\bigcirc$    |       |   |                                                                             |
|                                                      |                            |              | 🗙 Cancel 🗸 Ok | close | e |                                                                             |
|                                                      |                            |              |               |       | x |                                                                             |

در ادامه کافی است بر روی دکمه ی **Confirm** کلیک کنیم .

| Action<br>Select an action                              | Editing the                                                                                              | e 'TEST' so | enario ×<br>fications would be lost.                                                                                                    |
|---------------------------------------------------------|----------------------------------------------------------------------------------------------------|-------------|----------------------------------------------------------------------------------------------------|
|                                                         | € Editor                                                                                                 | - 11        |                                                                                                    |
| • • scenario { yandex_r                                 | Editor                                                                                                   |             |                                                                                                    |
| ∴ ☐ name yanuex_re; ∴ ☐ ▶ profile ∴ □ ▶ plans [Number : | Select an option ~                                                                                       |             | <pre>mee.txt&amp;action=r ead_line&amp;line_action =random_line&amp;prompt_ type=file_loop</pre>                                                                                                    |
|                                                         | <-file_read(qlfilename= <u>family_txt</u> &action=read_line&line_action=random_line&prompt_type=file()-> |             | Cyperine ( ) water<br>e : ( ) water<br>e : ( ) water<br>e : ( ) water<br>o : ( ) water<br>e : ( ) water<br>e |
|                                                         | Close Clear Clear Confirm                                                                                | × ×         |                                                                                                    |

در نظر داریم نام کاربری را ترکیب نام و نام خانوادگی و یک عدد بین ۲۰۱۵ تا ۲۰۱۷ قرار دهیم ، بدین منظور برای مقدار دهی به رجیستر **yandex\_username\$~،** دوبار بر روی فیلد مقابل آن کلیک می کنیم .

| Action<br>Select an action                                                                                                    | Editing the <b>'TEST</b> scenario ×<br>By closing, your modifications would be lost.   |
|----------------------------------------------------------------------------------------------------|----------------------------------------------------------------------------------------|
| キキ りで                                                                                                    |                                                                                        |
| <pre>scenario { }</pre>                                                                                                    | ▲ 🔲 🔻 subtitle                                                                         |
| □ name: value<br>□ ▶ profile                                                                                                    | #yandex_first_name : <~file_read(q filen<br>ame=name txt&action<br>=read_line&line_act |
| 📰 🔲 🔻 plans [Number : 34]                                                                                                    | ion=first_Line&Line<br>_number=&prompt_typ                                             |
| Image: Image: | e=tile )~>                                                                             |
| □ ▶ 1 { select }                                                                                                    | =family.txt&action=rea<br>d line&line actionsfir                                       |
| □ ► 2 { click }                                                                                                    | st_line&line_number=&p<br>rompt_type=file )~>                                          |
| □ ▶ 3 { keyboard }                                                                                                    | 📱 🗏 ~\$yandex_username : 🔽                                                             |
| □ ▶ 4 { select }                                                                                                    | -\$yandex_password : value                                                             |
| □ ▶ 5 { click }                                                                                                    | □ ~\$yandex_question : value                                                           |
| ☐ ▶ 6 { keyboard }                                                                                                    | →\$yandex_answer: value                                                                |
| □ ▶ 7 { select }                                                                                                    | *\$yandex_code : value                                                                 |
| ■ ► 8 { click }                                                                                                    |                                                                                        |
| ■ ■ ● 9 { keyboard }                                                                                                    |                                                                                        |
| □ ▶ 10 { select }                                                                                                    |                                                                                        |
| □ ▶ 11 { click }                                                                                                    |                                                                                        |
| I > 12 { keyboard }                                                                                                    | V                                                                                      |

| Action | n                                                     |                      | Editing the 'T | EST scenario ×                                                                                                    |
|--------|-------------------------------------------------------|----------------------|----------------|----------------------------------------------------------------------------------------------------|
| Sele   | ect an action                                         |                      |                | iffcations would be lost.                                                                                                    |
|        |                                                       | e Editor             |                |                                                                                                    |
| **     | v scenario { }                                        | Editor               |                | 9/////////////////////////////////////                                                                                                    |
|        | name : value }<br>▶ profile                           | Select an option     | ^              | _name : <~file_read(q filen<br>ame=name.txt&action<br>=read_line&line_act<br>ion=first line&line                                                                                                    |
|        | <pre>▼ plans [Number :</pre>                          | ۹                    |                | _number=&prompt_typ<br>e=file )~><br>me:<~file read(g filename                                                                                                    |
|        | <pre>&gt; 1 { select ] &gt; 2 { click }</pre>         | REGISTERS            | A              | <pre>=family.txt&amp;action=rea d_line&amp;line_action=fir st_line&amp;line_number=&amp;p romat_tyne=file )act</pre>                                                                                                    |
| # E    | ▶ 3 { keyboard                                        | New register         |                | ame : value                                                                                                    |
| # 8    | ▶ 4 { select }                                        | ~\$yandex_first_name |                | ord : \value \                                                                                                    |
|        | <ul> <li>5 { click }</li> <li>6 { keyboard</li> </ul> | ~\$yandex_sumame     |                | ion : VALUE                                                                                                    |
| # 8    | ► 7 { select                                          | ~\$yandex_username   |                | Concore Concore Concor |
| # 8    | ▶ 8 { click }                                         | ~\$yandex_password   |                |                                                                                                    |
| # E    | ▶ 9 { keyboard                                        | ~Svandex question    |                |                                                                                                    |
|        | ▶ 10 { select                                         | eyandox_quotion      | •              |                                                                                                    |
| # 8    | ▶ 11 { click }                                        |                      |                | x                                                                                                    |
|        | ► 12 { keyhoard                                       |                      |                |                                                                                                    |

از کادر کشویی Select an option گزینه yandex\_first\_name\$~ را انتخاب می کنیم .

در كادر زیر پس از عبارات نوشته شده یک نقطه وارد می كنیم .

| Action<br>Select an action                                                                                                    | Editing the 'TEST' scenario ×                      |
|----------------------------------------------------------------------------------------------------|----------------------------------------------------|
| Cecct an action                                                                                                    | <pre>   Editor    Editor    Select an option</pre> |
| Image: Control of the second second secon | Close Clear Confirm                                |

دوباره بر روی کادر کشویی Select an option کلیک می کنیم و این بار yandex\_surname\$~ را انتخاب می کنیم.

| Select an action |                                                      | Editing the TEST scenario ×                                                                                                    |
|------------------|------------------------------------------------------|----------------------------------------------------------------------------------------------------|
|                  | € Editor                                             |                                                                                                    |
| Scenario {       | Editor                                               | P va                                                                                                    |
| name : va        | Select an option                                     | <pre>_name : &lt;~file_read(q filer<br/>ame=name.txt&amp;actior<br/>=read_line&amp;line_act<br/>ion=first line&amp;line</pre>                                                                                                    |
| ☐ ▼ plans [N     | lumber i<br>location                                 | number=&prompt_ty;<br>e=file )^>><br>me::cefile.read(dfilenam                                                                                                    |
|                  | select REGISTERS                                     | =famly_txt&ction=re<br>d_line&line_action=fi<br>st_line&line_number=&                                                                                                    |
|                  | keybourn New register<br>select ~\$yandex first name | ane - when a real provide a second - second - se |
| ∃ ► 5 {          | <pre>click  ~\$yandex_sumame keyboar</pre>           | ion :/water                                                                                                    |
|                  | select ~\$yandex_username                            | · VALUE                                                                                                    |
| □ ▶ 9 {          | keybaan ~\$yandex_question                           |                                                                                                    |
|                  | click )                                              | × .                                                                                                    |

به منظور قرار دادن یک عدد بین ۲۰۱۵ تا ۲۰۱۷ در انتهای نام کاربری ، این بار از کادر کشویی Select an option گزینه یRandom number را انتخاب می کنیم .

| Action                                                                                                    |                                     | Editing the 'TEST' scenario                            | ////×                                                                                                    |
|----------------------------------------------------------------------------------------------------|-------------------------------------|--------------------------------------------------------|----------------------------------------------------------------------------------------------------|
| Select an action                                                                                                    | © Editor                            | If cations wo                                          | ould be lost.                                                                                                    |
| * * 0 0<br>• • scenario { }                                                                                                    | Editor                              | Le.                                                    |                                                                                                    |
| <pre>name : value profile     profile     v plans [Number]</pre>                                                                                                    | Select an option                    | name : <^T:<br>ame:<br>ere:<br>ion:<br>                | <pre>ile_read(q filen =name.txt&amp;action ad_line&amp;line_act =first_line&amp;line mber=&amp;prompt_typ ile )~&gt;</pre> |
| Image: Control of the second second secon | FUNCTIONS<br>Random text            | <pre>me : &lt;~file_</pre>                             | _read(q filename<br>y.txt&action=rea<br>&line_action=fir<br>e&line_number=&p<br>type=file )~>                              |
| ■ ■ ■ ↓ { sele ■ ■ ▶ ↓ { sele ■ ■ ▶ ↓ { clic                                                                                                    | Random number<br>Random list member | ame : VALUE<br>ord : VALUE<br>ion : VALUE              |                                                                                                    |
| □     ▶     b     { keyb       □     ▶     7     { sele       □     ▶     8     { clic                                                                                                    | Current minute                      | <ul> <li>ALUE</li> <li>MALUE</li> <li>MALUE</li> </ul> |                                                                                                    |
| □     □     >     9     { keyb       □     □     >     10     { sele       □     □     >     11     { clic                                                                                                    | Current day of the week             | • (×)                                                  |                                                                                                    |
| : El 🕨 🕨 12 { kevh                                                                                                    | nard 1                              |                                                        |                                                                                                    |

پس از انتخاب گزینه ی Random number لازم است تا ابتدا و انتهای محدوده ای که می خواهیم اعداد تصادفی انتخاب شوند مشخص کنیم . بدین منظور در پنجره ی پدید آمده عدد ۲۰۱۵ را قرار می دهیم و بر روی دکمه ی OK کلیک می کنیم .

| Action |                                                                              |                                                           | JellioGraph rom                                           | e 'TEST' scenario ×                       |
|--------|------------------------------------------------------------------------------|-----------------------------------------------------------|-----------------------------------------------------------|-------------------------------------------|
| Selec  | t an action                                                                  | € Editor                                                  | 2015  Prevent this page from creating additional dialogs. |                                           |
|        | scenario { }                                                                 | Editor                                                    | OK Cancel                                                 | name:<-file read(g filen                  |
|        | <ul> <li>profile</li> <li>plans [Number :</li> <li>0 { location</li> </ul>   | Select an option                                          | ^                                                         | <pre>ame=name.txt&amp;action</pre>        |
|        | <ul> <li>1 { select }</li> <li>2 { click }</li> <li>3 { keyboard</li> </ul>  | FUNCTIONS<br>Random text                                  |                                                           | <pre>me : &lt;*file read(q filename</pre> |
|        | <ul> <li>4 { select }</li> <li>5 { click }</li> <li>6 { keyboard</li> </ul>  | Random number<br>Random list member                       |                                                           | ion : value                               |
|        | <ul> <li>7 { select }</li> <li>8 { click }</li> <li>9 { keyboard</li> </ul>  | Current minute<br>Current hour<br>Current day of the week |                                                           | ALLE -                                    |
|        | <ul> <li>10 { select</li> <li>11 { click }</li> <li>12 { keyhoard</li> </ul> | 3                                                         |                                                           |                                           |

این بار در پنجره ی ظاهر شده عدد ۲۰۱۷ را وارد می کنیم و بر روی گزینه ی OK کلیک می کنیم .

| Action<br>Select an action | € Editor                                                                                         | JellioGraph x to 2017 Prevent this page from creating additional dialogs. | Editing the "TE | STISCEnario ×                                                         |
|----------------------------|--------------------------------------------------------------------------------------------------|---------------------------------------------------------------------------|-----------------|-----------------------------------------------------------------------|
| <pre></pre>                | Editor<br>Select an option<br>Q<br>FUNCTIONS<br>Random text<br>Pandom number                     | OK Cancel                                                                 |                 | <pre>name : &lt;<file_read(q filen< th=""></file_read(q filen<></pre> |
|                            | Random number<br>Random list member<br>Current minute<br>Current hour<br>Current day of the week |                                                                           |                 | And Strange                                                           |

در انتها بر روی دکمه ی **Confirm** کلیک می کنیم .

| Action | n                 |                                                                                             | ST scenario ×                                                     |
|--------|-------------------|---------------------------------------------------------------------------------------------|-------------------------------------------------------------------|
|        | lect an action    |                                                                                             | Incations would be lost.                                          |
|        |                   | € Editor                                                                                    |                                                                   |
|        |                   |                                                                                             |                                                                   |
| ÷ +    | -/2/9/////        |                                                                                             |                                                                   |
|        | ▼ scenario { }    | Editor                                                                                      |                                                                   |
|        | name : value      |                                                                                             | _name : <~file_read(q filen<br>ame=name.txt&action                |
|        | ▶ profile         | Select an option                                                                            | =read_line&line_act<br>ion=first line&line                        |
|        | v plans [Number : |                                                                                             | _number=&prompt_typ<br>e=file )~>                                 |
|        | ▶ 0 { location    | <~~\$ <u>vancex_</u> nrst_name~>.<~~\$ <u>vancex_</u> sumame~><~random_number(2015, 2017)~> | <pre>me : &lt;~file_read(q filename)</pre>                        |
|        | ▶ 1 { select      |                                                                                             | <pre>=family.txt&amp;action=rea d_line&amp;line_action=fir.</pre> |
|        | ▶ 2 { click }     |                                                                                             | <pre>st_line&amp;line_number=&amp;p rompt_type=file )~&gt;</pre>  |
|        | ► 5 { keyboard    |                                                                                             | ame : value                                                       |
|        | ► 5 { click }     |                                                                                             | ord : value                                                       |
|        | ► 6 { keyboard    |                                                                                             | ion : VALUE                                                       |
|        | ► 7 { select      |                                                                                             | VALUE                                                             |
|        | ▶ 8 { click }     |                                                                                             | VALUE 1                                                           |
|        | ▶ 9 { keyboard    | 🙁 Close 🖌 Clear 💉 Confirm                                                                   |                                                                   |
|        | ▶ 10 { select     |                                                                                             |                                                                   |
|        | ▶ 11 { click }    |                                                                                             | x                                                                 |
|        | ▶ 12 { keyhoard } | 41                                                                                          |                                                                   |

جهت مقدار دهی به رجیستر yandex\_password\*، دو بار بر روی فیلد مقابل آن کلیک می کنیم .

| Action | ct an action            | Editing the ' <b>TEST</b> scenario ×<br>By closing, your modifications would be lost.                                                                                                    |
|--------|-------------------------|----------------------------------------------------------------------------------------------------|
| * *    | 5 C                     | ₽ ▼▲ \$ \$ 0 C ▼▲                                                                                                    |
|        | <pre>scenario { }</pre> | ▲                                                                                                    |
| : E    | name : VALUE            | ~\$yandex_first_name : <~file_read(q filen<br>amagaze tyteaction                                                                                                    |
| 8 🗆    | ▶ profile               | =read_line&line_act                                                                                                    |
| # □    | ▼ plans [Number : 34]   | number=&prompt_typ<br>e=file()~>                                                                                                    |
| # E    | ▶ 0 { location }        | <pre>~\$yandex_surname : &lt;~file_read(q filename</pre>                                                                                                    |
| # E    | ▶ 1 { select }          | =family.txt&action=rea<br>d_line&line_action=fir                                                                                                    |
| # E    | ▶ 2 { click }           | st_line&line_number=&p<br>rompt_type=file )~>                                                                                                    |
| # E    | ▶ 3 { keyboard }        | ~\$yandex_username: <~~\$yandex_first_name                                                                                                    |
| # E    | ▶ 4 { select }          | <pre>~&gt;. </pre>                                                                                                    |
| # E    | ▶ 5 { click }           | <pre></pre> <pre></pre> |
| # E    | ▶ 6 { keyboard }        | 🗄 📃 ~\$yandex_password :                                                                                                    |
| # E    | ▶ 7 { select }          | >value value                                                                                                    |
| # E    | ▶ 8 { click }           | ☆yandex_answer: value                                                                                                    |
| # E    | ▶ 9 { keyboard }        | -\$yandex_code : VALUE                                                                                                    |
| # E    | ▶ 10 { select }         |                                                                                                    |
| # E    | ▶ 11 { click }          |                                                                                                    |
| : п    | ▶ 12 { keyhoard }       | •                                                                                                    |

در نظر داریم Password شامل رشته ای از حروف و اعداد باشد ، پس از کادر کشویی Select an option ، گزینه ی می کنیم . ی Random text را انتخاب می کنیم .

| Action     | n<br>ect an action                                                           |                              | the 'TE | ST scenario ×                                                                                                    |
|------------|------------------------------------------------------------------------------|------------------------------|---------|----------------------------------------------------------------------------------------------------|
|            |                                                                              | € Editor                     |         |                                                                                                    |
| **         | ▼ scenario { }                                                               | Editor                       |         | P                                                                                                    |
|            | name : value<br>► profile<br>▼ plans [Number :                               | Select an option             | ^       | <pre>name : &lt;*file_read(q filen     ame=name.txt&amp;action     =read line&amp;line act     ion=first_line&amp;line     _number=&amp;prompt_typ     a=file()&gt;&gt;</pre> |
|            | <ul> <li>0 { location</li> <li>1 { select }</li> <li>2 { click }</li> </ul>  | Ask                          | •       | <pre>me : &lt;~file_read(q filename     =family.txt8action=rea     d_line&amp;line_action=fir     st_line&amp;line_number=&amp;p</pre>                                        |
|            | <ul> <li>3 { keyboard</li> <li>4 { select }</li> <li>5 { click }</li> </ul>  | FUNCTIONS                    | ł.      | <pre>rompt_type=file )~&gt; ame : &lt;~~\$yandex_first_name</pre>                                                                                                    |
|            | <ul> <li>6 { keyboart</li> <li>7 { select }</li> </ul>                       | Random text<br>Random number |         | 2017)~><br>ord : value<br>ion : value                                                                                                    |
|            | <ul> <li>8 { click }</li> <li>9 { keyboard</li> <li>10 { select }</li> </ul> | Random list member           | •       | C : VALUE                                                                                                    |
| # B<br># B | <ul> <li>11 { click }</li> <li>12 { keyboard</li> </ul>                      |                              |         | ×                                                                                                    |

در کادر ظاهر شده طول مورد نظر برای Password را قرار می دهیم ، سپس بر روی دکمه ی OK کلیک می کنیم .

| Action<br>Select an action                                                                                    | Editor                               | JellioGraph<br>length<br>Prevent this page from creating additional dialogs. | TEST scenario ×                                                                                                    |
|----------------------------------------------------------------------------------------------------|--------------------------------------|------------------------------------------------------------------------------|----------------------------------------------------------------------------------------------------|
| ★      ★      A      C                                                                                        | Editor                               | OK Cancel                                                                    |                                                                                                    |
| ☐ ► profile ☐ ▼ plans [Number : ☐ ► 0 { location                                                              | Select an option                     | ^                                                                            | <pre>ame=name.txt&amp;action<br/>=read_line&amp;line act<br/>ion=first_line&amp;line<br/>number=&amp;prompt_typ<br/>e=file &gt;~&gt;<br/>me:&lt;<riie pre="" read(o filename<=""></riie></pre> |
| □     ▶ 1 { select }       □     ▶ 2 { click }       □     ▶ 3 { keyboard                                     | Ask                                  |                                                                              | <pre>=family.txt&amp;action=rea d line&amp;line_action=fir st line&amp;line number=&amp;p rompt_type=file )~&gt; ame: &lt;~v5yandex_first_name</pre>                                           |
| <ul> <li>A { select</li> <li>S { click }</li> <li>B &gt; 6 { keyboard</li> <li>C &gt; 7 { select }</li> </ul> | Random text<br>Random number         |                                                                              | <pre></pre> < <rr>cond</rr>                                                                                                    |
| Image: Control of the select       Image: Control of the select       Image: Control of the select            | Random list member<br>Current minute |                                                                              |                                                                                                    |
| <pre></pre>                                                                                                   |                                      |                                                                              |                                                                                                    |

در انتها بر روی دکمه ی **Confirm** کلیک می کنیم .

| Action<br>Select a | an action                                                                     |                                               | scenario ×                                                                                                    |
|--------------------|-------------------------------------------------------------------------------|-----------------------------------------------|----------------------------------------------------------------------------------------------------|
|                    |                                                                               | € Editor                                      |                                                                                                    |
|                    | scenario { }                                                                  | Editor                                        | 9                                                                                                    |
|                    | <pre>profile v plans [Number :</pre>                                          | Select an option                              | name: < <rr>ame=name.txt&amp;action<br/>=read_line&amp;line_act<br/>ion=first_line&amp;line<br/>number=&amp;prompt typ</rr>                                                        |
|                    | <pre>&gt; 0 { location &gt; 1 { select } &gt; 2 { click }</pre>               | <~random_string(12, 'A''Z', 'a''z', '0''9')~> | <pre>e=file )~&gt; me: &lt;~file_read(q filename     =family.txt&amp;action=rea     d_line&amp;line_action=fir     st_line&amp;line_number=&amp;p     rompt type=file )~&gt;</pre> |
|                    | <ul> <li>3 { keyboard</li> <li>4 { select }</li> <li>5 { click }</li> </ul>   |                                               | <pre>ame : &lt;~~\$yandex_first_name</pre>                                                                                                    |
|                    | <ul> <li>6 { keyboard</li> <li>7 { select ]</li> <li>8 { click }</li> </ul>   |                                               | ord : VALUE<br>ion : VALUE                                                                                                    |
|                    | <ul> <li>9 { keyboard</li> <li>10 { select }</li> <li>11 { click }</li> </ul> | Close Clear Confirm                           | ALLE I                                                                                                    |

| not selected 🗸                   |  |  |
|----------------------------------|--|--|
| Your favorite musician's surname |  |  |
| The street you grew up on        |  |  |
| Your favorite actor or actress   |  |  |
| Your grandmother's date of birth |  |  |
| Your parents' post code          |  |  |
| The brand of your first car      |  |  |
| Your favorite teacher's surname  |  |  |
| Your favorite childhood book     |  |  |
| Your favorite computer game      |  |  |
| Set your own security question   |  |  |
| not selected V                   |  |  |

| Action Editing the 'TEST' scenario ×<br>Select an action By dosing, your modifications would be lost.    |                                                                                                    |  |
|----------------------------------------------------------------------------------------------------|----------------------------------------------------------------------------------------------------|--|
| ÷ + > C                                                                                                  |                                                                                                    |  |
| □ ▼ scenario { }                                                                                         | ▲ subtitle                                                                                                    |  |
| name :     → profile       →     > profile       →     > plans [Number : 34]       →     ●       ↓     ● | <pre>~\$yandex_first_name : &lt;~file_read(q fil<br/>ename=name:txt∾<br/>tion=read line&amp;li<br/>ne_action=first l<br/>ine&amp;line_number=&amp;<br/>prompt_type=file<br/>)&gt;&gt;</pre> |  |
| □     ▶ 1 { select }       □     ▶ 2 { click }       □     ▶ 3 { keyboard }                              | <pre>~\$yandex_surname: &lt;~file_read(q filena<br/>me=family.txt%action<br/>=read_ine@line_atine<br/>on=first_line@line_n<br/>umber=%prompt_type=f<br/>ile )~</pre>                        |  |
| ↓ 4 { select } ↓ 4 { select } ↓ 5 { click } ↓ 6 { keyboard } ↓ 7 { select }                              | <pre>% syandex_username: ~~\$yandex_first_na<br/>mev&gt;,<br/>~~\$yandex_surname~<br/>~~\$yandex_surname~<br/>~~random_number(201<br/>5, 2017)~&gt;</pre>                                   |  |
| <pre></pre>                                                                                              | <pre></pre>                                                                                                    |  |
| iii     →     10 { select }       iii     →     11 { click }       iii     →     12 { keyboard }         | ~\$yandex_answer: value<br>~\$yandex_code: value                                                                                                    |  |

پاسخ سوال امنیتی را نیز مقابل **yandex\_answer%~** وارد می کنیم .

| Action<br>Selec | ct an action                                                                                        | Editing the <b>'TEST</b> scenario ×<br>By closing, your modifications would be lost.                                                                                                    |
|-----------------|----------------------------------------------------------------------------------------------------|----------------------------------------------------------------------------------------------------|
| * *             | <u> </u>                                                                                            |                                                                                                    |
|                 | scenario { }                                                                                        | ▲ 🗍 🔻 subtitle                                                                                                    |
|                 | name: value<br>▶ profile<br>♥ plans [Number : 34]<br>▶ 0 { location }                               | <pre>%yandex_first_name : &lt;~file_read(q fil<br/>ename=name.txt∾<br/>in=read line&amp;li<br/>ne_action=first_l<br/>ine&amp;line_number=&amp;<br/>prompt_type=file <br/>)~&gt;</pre>   |
|                 | <ul> <li>1 { select }</li> <li>2 { click }</li> <li>3 { keyboard }</li> </ul>                       | <pre>-\$yandex_surname : &lt;-file_read(q[filens<br/>-=family.txtsaction<br/>-=read line&amp;line action<br/>on=first_line&amp;line n<br/>umber=&amp;prompt_type=f<br/>ile[)~&gt;</pre> |
|                 | <ul> <li>4 { select }</li> <li>5 { click }</li> <li>6 { keyboard }</li> <li>7 { celect }</li> </ul> | <pre>** **********************************</pre>                                                                                                    |
| : 0<br>: 8      | <ul> <li>8 { click }</li> <li>9 { keyboard }</li> </ul>                                             | <pre>%\$yandex_password : &lt;~random string(12,</pre>                                                                                                    |
| : 0             | 10 { select }                                                                                       | ⇒ ~\$yandex_question : post                                                                                                    |
| : 8<br>: 8      | <ul> <li>11 { click }</li> <li>12 { keyboard }</li> </ul>                                           | - \$yandex_answer [123456789]<br>- \$yandex_code :                                                                                                    |

تا این مرحله تمام رجیستر ها به جز رجیستر مربوط به پلان Ask مقدار دهی شده اند . لازم به ذکر است که این رجیستر در حین اجرای سناریو توسط ما مقدار دهی می شود .

اینک کافی است سناریو اجرا شود تا یک ایمیل جدید در وبسایت yandex.com ایجاد شود .

به همین منظور از کادر کشویی **Select an action گ**زینه ی **play** را انتخاب می کنیم .

| Action<br>Select an action                                                                                                    |     | Editing the <b>'TEST</b> ' scenar<br>By closing, your modificati | io ×<br>ons would be lost.                                                     |
|----------------------------------------------------------------------------------------------------|-----|------------------------------------------------------------------|--------------------------------------------------------------------------------|
|                                                                                                    |     |                                                                  |                                                                                |
| server-scenario                                                                                                    |     |                                                                  | A                                                                              |
| Play                                                                                                    |     |                                                                  | _                                                                              |
| Save                                                                                                    |     |                                                                  |                                                                                |
| Delete                                                                                                    |     |                                                                  |                                                                                |
| Load scenario                                                                                                    |     |                                                                  |                                                                                |
| Last results                                                                                                    |     |                                                                  |                                                                                |
| CURRENT SCENARIO                                                                                                    |     |                                                                  |                                                                                |
| Concession the engretian entry in the second second secon |     |                                                                  | <pre>&lt;~~&gt;yanuex_iastname<br/>&lt;~random_number(201<br/>2017)~&gt;</pre> |
| □ ► 6 { keyboard }                                                                                                    |     | ~\$yandex_password :                                             | <~random_string(12,<br>'A''Z', 'a''z',<br>'0''9')~>                            |
|                                                                                                    | 8 🗆 | ~\$yandex_question :                                             | post                                                                           |
| P = { keyboard }                                                                                                    | 88  | ~\$yandix_answer : 1                                             | 23456789                                                                       |
| □ ► 10 { select }                                                                                                    |     | ~\$yandex_code : valu                                            | E                                                                              |
|                                                                                                    |     |                                                                  |                                                                                |
| E I keyboard }                                                                                                    | •   |                                                                  |                                                                                |

حین اجرای سناریو زمانی که نوبت به اجرای پلان Ask می ر سد پنجره ای به نام Advisor گ شوده خواهد شد که شامل یک ت صویر از کد امنیتی می با شد و لازم ا ست تا برای اجرای ادامه ی سناریو ، کد امنیتی را در کادر موجود در کنار ت صویر وارد کنیم و در انتها بر روی دکمه ی Submit کلیک نماییم .

| Clear S                                           | Refresh |
|---------------------------------------------------|---------|
| Yandex       ************************************ | fQFQY   |

پس از پایان اجرای سناریو بر روی **Output** کلیک می کنیم .

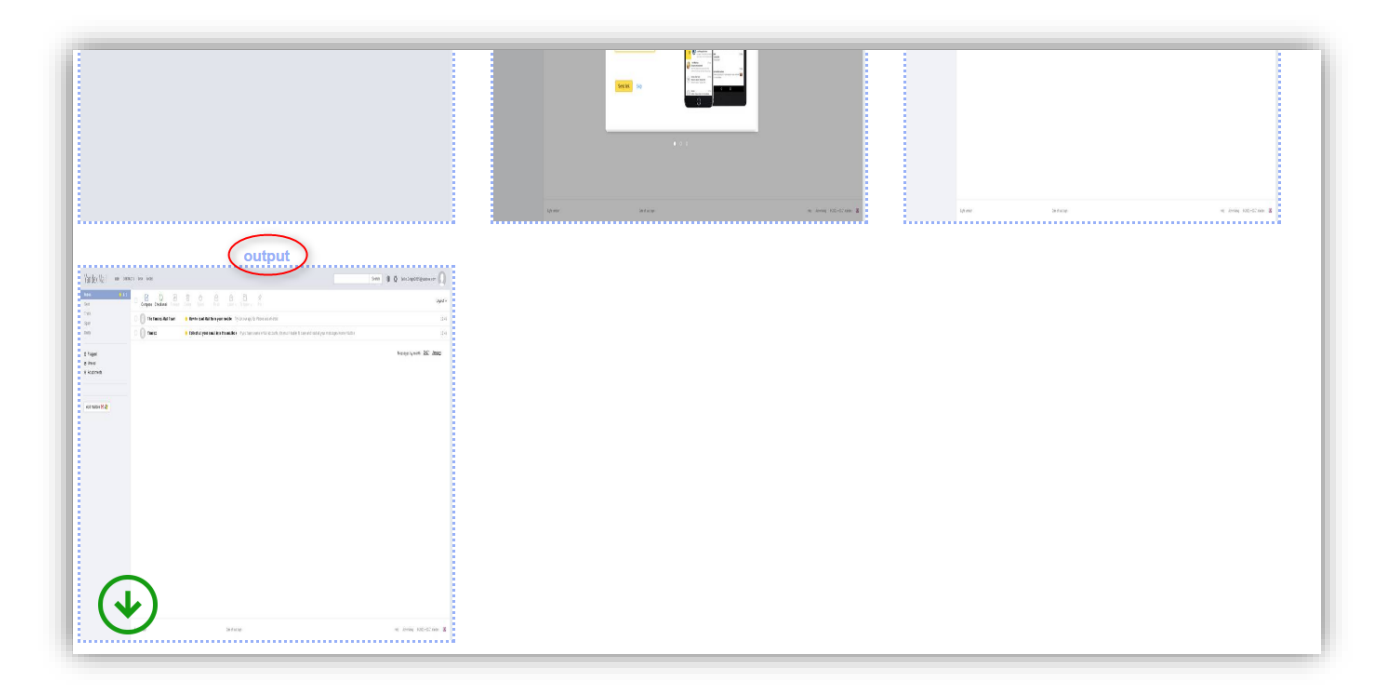

می خواهیم اطمینان حاصل کنیم که ایمیل توسط سامانه ایجاد شده است ، بدین منظور پس از کلیک کردن بر روی **Output** نام کاربری و رمز عبور را از رجیستر های مرتبط می خوانیم .

| ÷ * | 20                                                                                        | P |
|-----|-------------------------------------------------------------------------------------------|---|
|     |                                                                                           |   |
|     | ▼ Registers                                                                               |   |
|     | ► ~@DOWNLOAD [Number : 0]                                                                 |   |
|     | ~\$JOB : TEST                                                                             |   |
|     | ~\$STEP: 33                                                                               |   |
| : E | ~\$INDEX: 1                                                                               |   |
| . 🗆 | ► OTHER                                                                                   |   |
|     | ~\$CLASSIFY_SCORE : 0                                                                     |   |
|     | ~\$yandex_firstname : Jellio                                                              |   |
| : E | ~\$yandex_code : ubi4DYkED                                                                |   |
|     | ~\$yandix_answer: 123654789                                                               |   |
|     | <pre>&gt; plan_handle { click }</pre>                                                     |   |
|     | ~\$yandex_password :                                                                      |   |
|     | ~\$yandex_lastname : Graph                                                                |   |
|     | ~\$CAMPAIGN : TEST                                                                        |   |
|     | ~\$yandex_question : post                                                                 |   |
|     | ~\$URL : https://mail.yandex.com/?ncrnd=996236&uid=454008182&login=jellio-graph2015#inbox |   |
|     | <pre>~\$yandex_username : Jellio.Graph2015</pre>                                          |   |
|     |                                                                                           |   |
|     |                                                                                           |   |
|     |                                                                                           |   |
|     |                                                                                           |   |
|     |                                                                                           |   |
|     |                                                                                           |   |
|     |                                                                                           |   |

سپس صفحه ی mail.yandex.com را می گشاییم و جهت ورود به حساب کاربری ایجاد شده ، نام کاربری و رمز عبور را به ترتیب در فیلد های Username و Password وارد می کنیم .

| Jellio.Graph2015<br><br>Dont remember me Forgot your<br>password?<br>Log in  Create account<br>Ff IN S | <section-header><section-header><text><text><text><text><text><text></text></text></text></text></text></text></section-header></section-header> |          |
|----------------------------------------------------------------------------------------------------|----------------------------------------------------------------------------------------------------|----------|
| Yandex.Mail is safely guarded by (esc)<br>antivirus                                                    |                                                                                                    |          |
| © 2001—2017 «Yandex» Light version Advertising Help                                                    |                                                                                                    | Feedback |

همانطور که مشاهده می شود حساب کاربری **Jellio.Graph2015** توسط سامانه ایجاد گردیده است .

| Yandex Mail web CONT                    | ACTS DISK MORE             | Search II 🕻 🎝 Jellio Graph2015@yandex.com                                                                                                    |
|-----------------------------------------|----------------------------|----------------------------------------------------------------------------------------------------|
| Inbox 2/2<br>Sent                       | Compose Check mail Forward | Image: Constraint of the system     Image: Constraint of the system     Image: Constraint of the system     Image: Constraint of the system       Delete     Spami     Read     Label v     To folder v     Plin |
| Trash<br>Spam                           | G     The Yandex.Mail Team | How to read Mail from your mobile Try out our app for iPhone and Android     12.45                                                                                                    |
| Drafts                                  | <b>Yandex</b>              | • Collect all your email into this mailbox If you have several email accounts, it's much easier to save and read all your 12:45                                                                                  |
| I⊈ Flagged<br>■ Unread<br>⊛ Attachments |                            | Messages by month: 2017: January                                                                                                    |
|                                         |                            |                                                                                                    |
| Add mailbox M 🞜                         |                            |                                                                                                    |
|                                         |                            |                                                                                                    |
|                                         |                            |                                                                                                    |